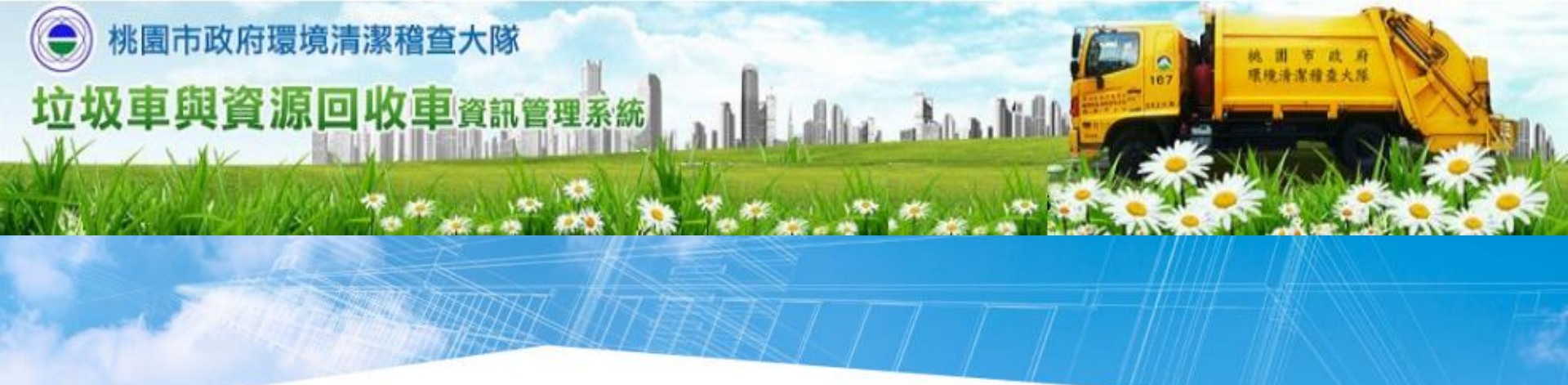

## 桃園垃圾車APP 操作手冊

操 作 手 指 引

➤ 如何下載APP - iOS - Android

如何設定手機定位 - <u>iOS</u> - <u>Android</u>

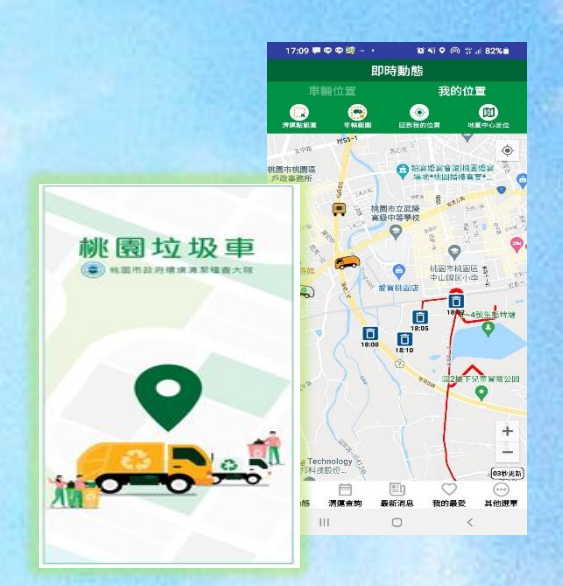

APP功能介紹

-<u>即時動態</u>(車輛位置/我的位置) -<u>清運查詢</u>(地址查詢/路線查詢) <u>-我的最愛</u>(最愛路線設定、推播設定)

-最新消息

-其他選單(桃樂資收站資訊查詢/中隊電話查詢/ 常見問題/問卷填寫)

# 桃園垃圾車APP介紹

## APP下載安裝

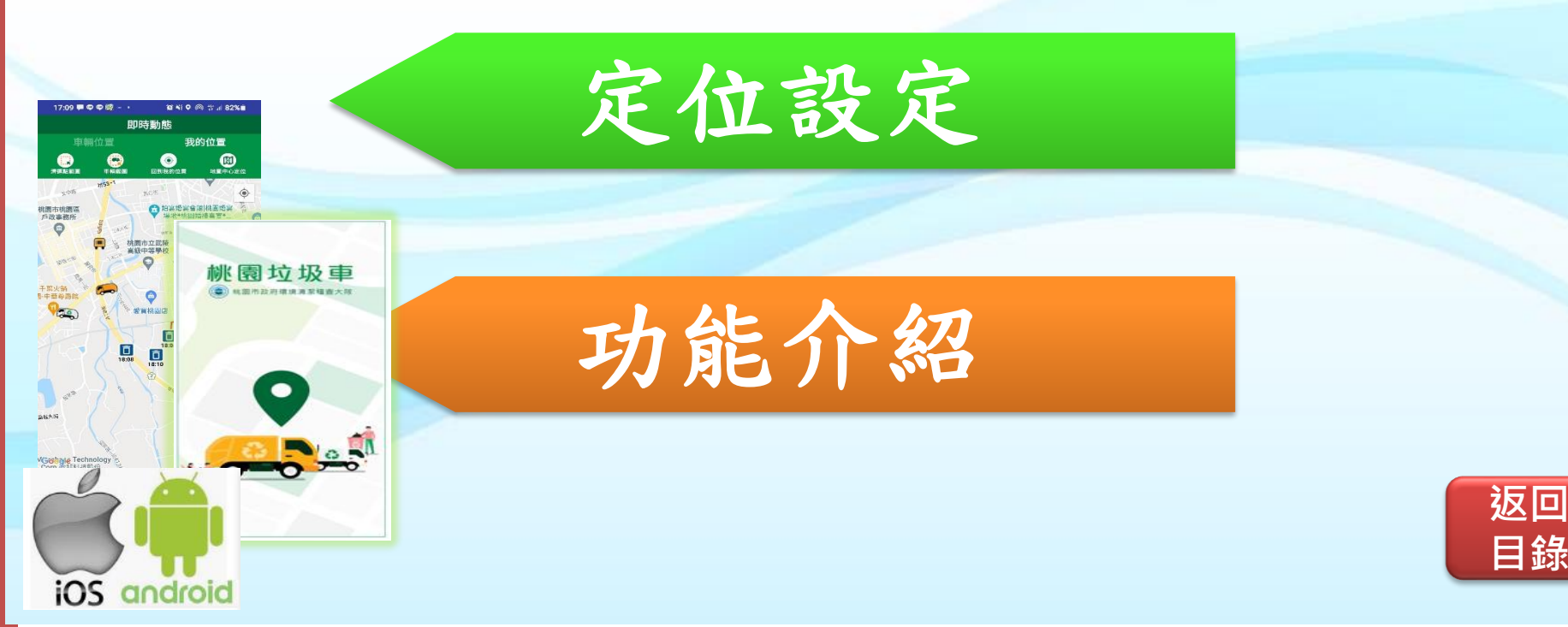

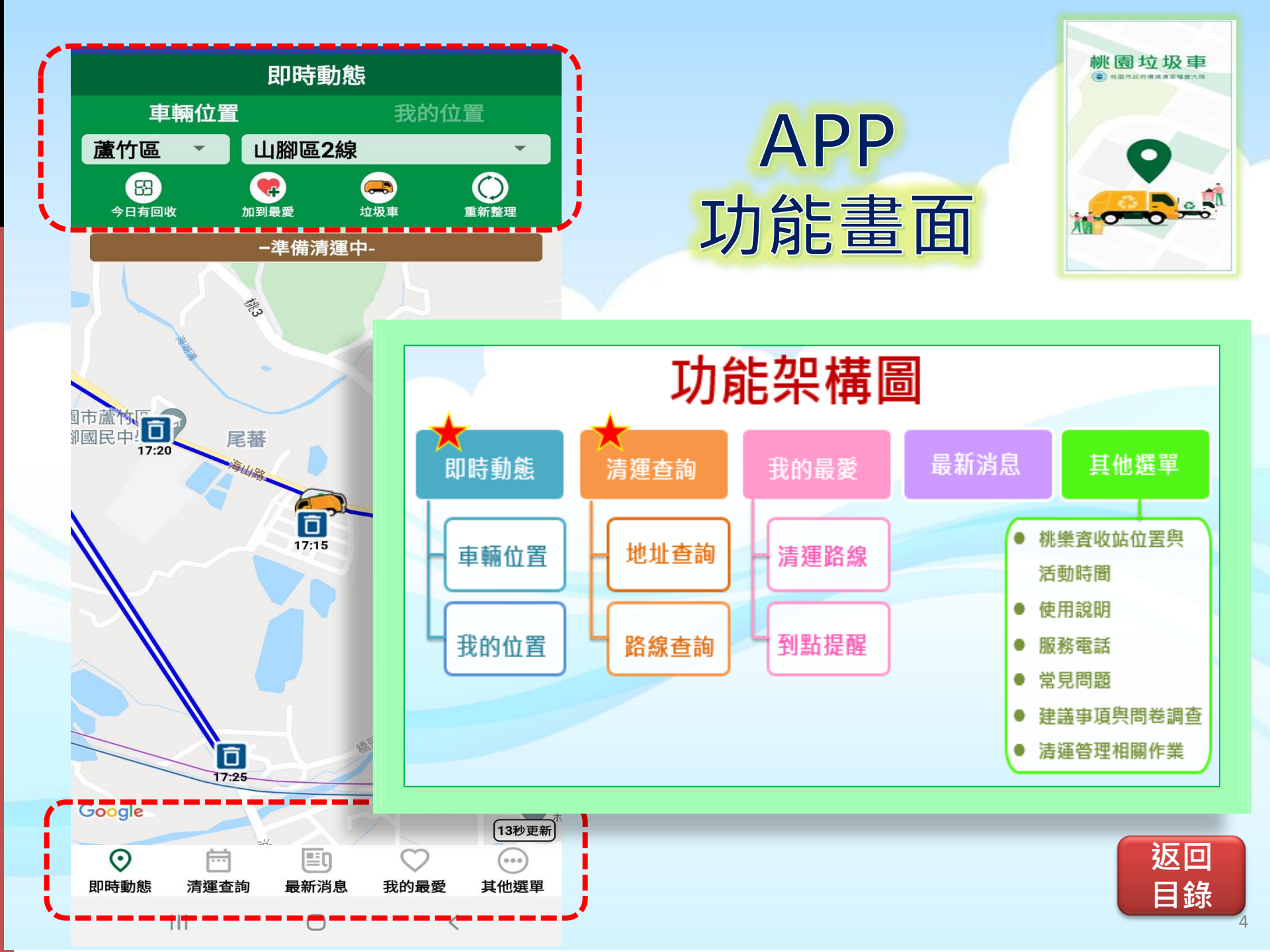

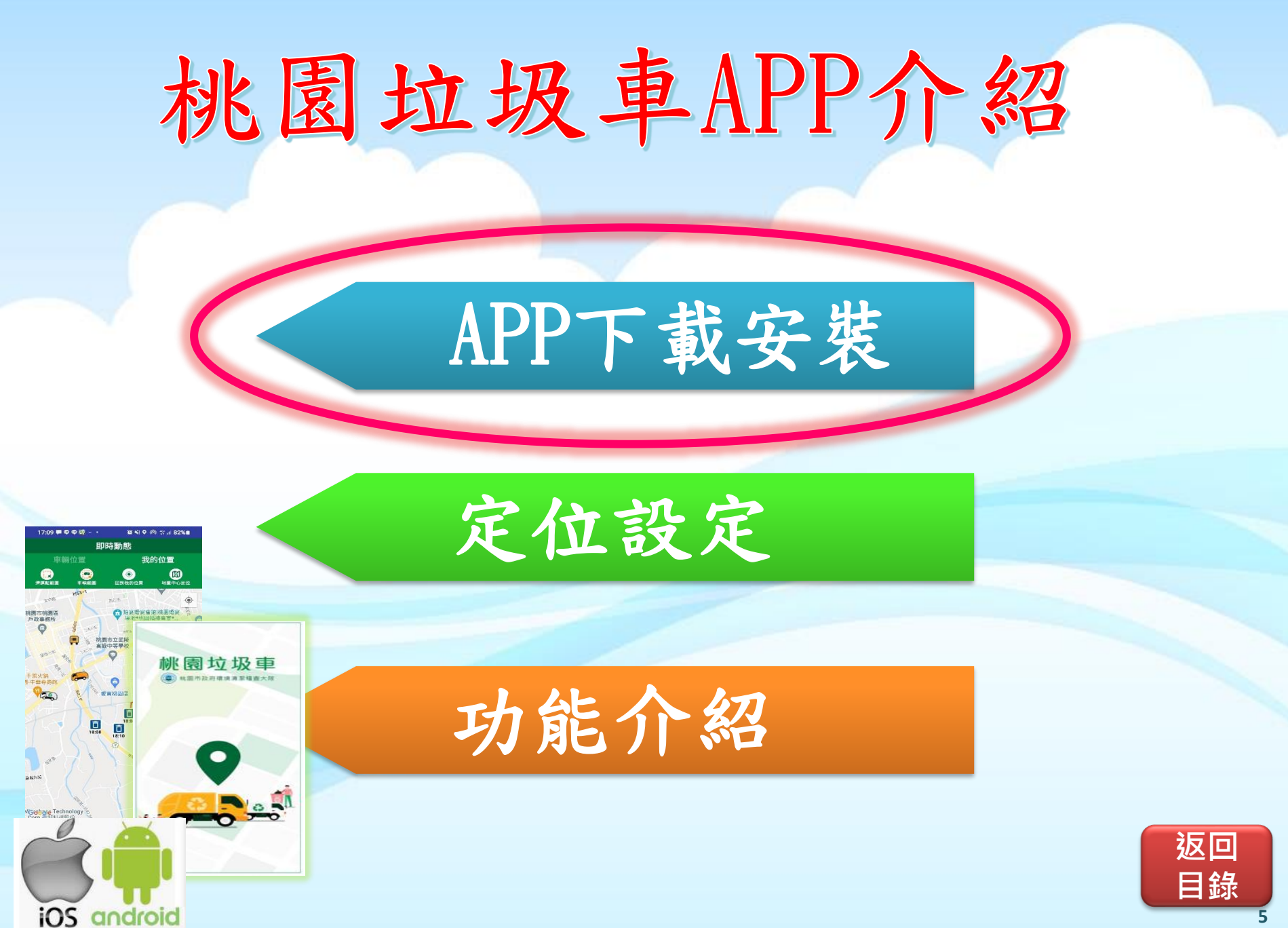

## 桃園垃圾車APP介紹〈如何下載APP〉

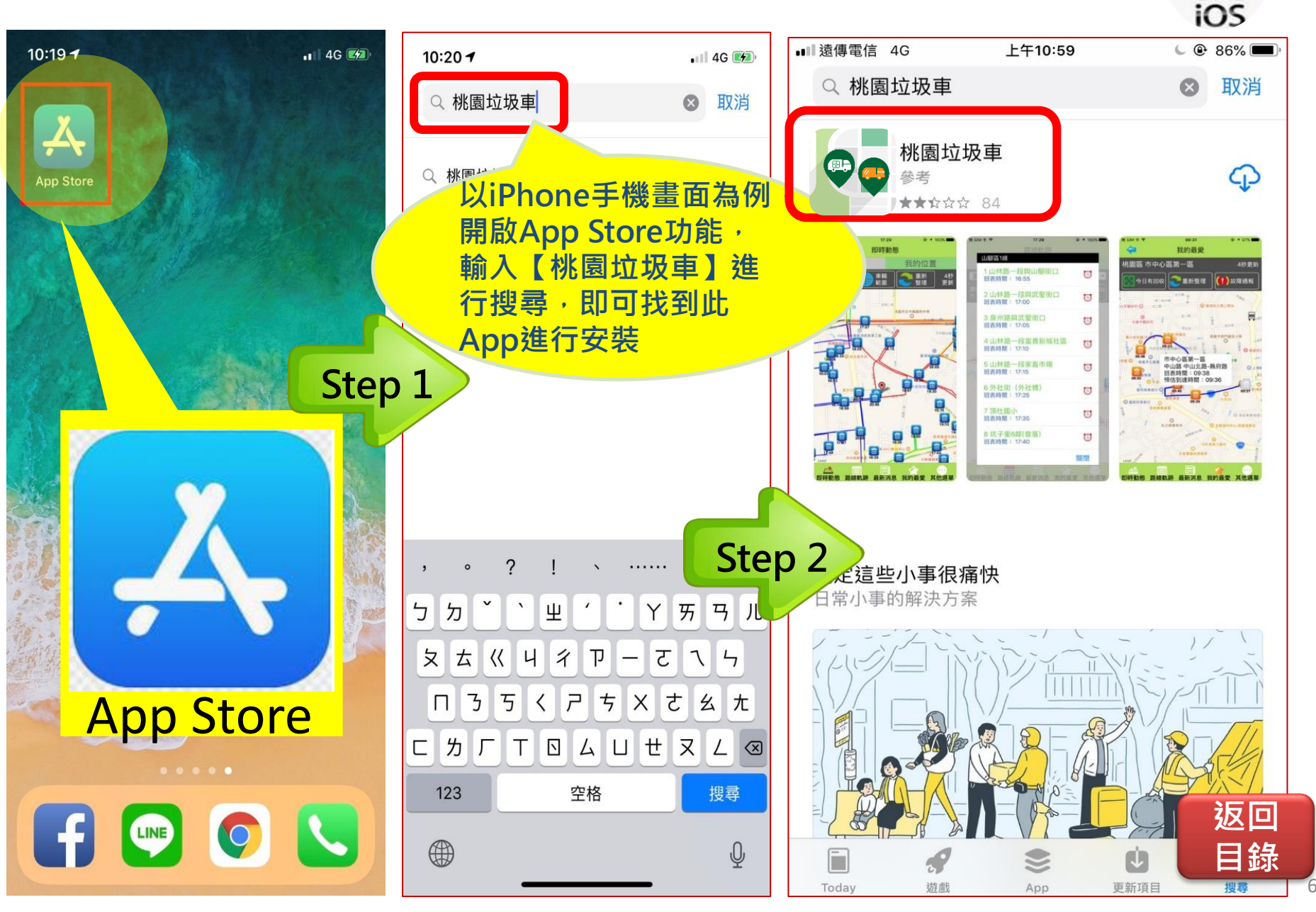

## 桃園垃圾車APP介紹〈如何下載APP〉

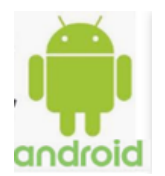

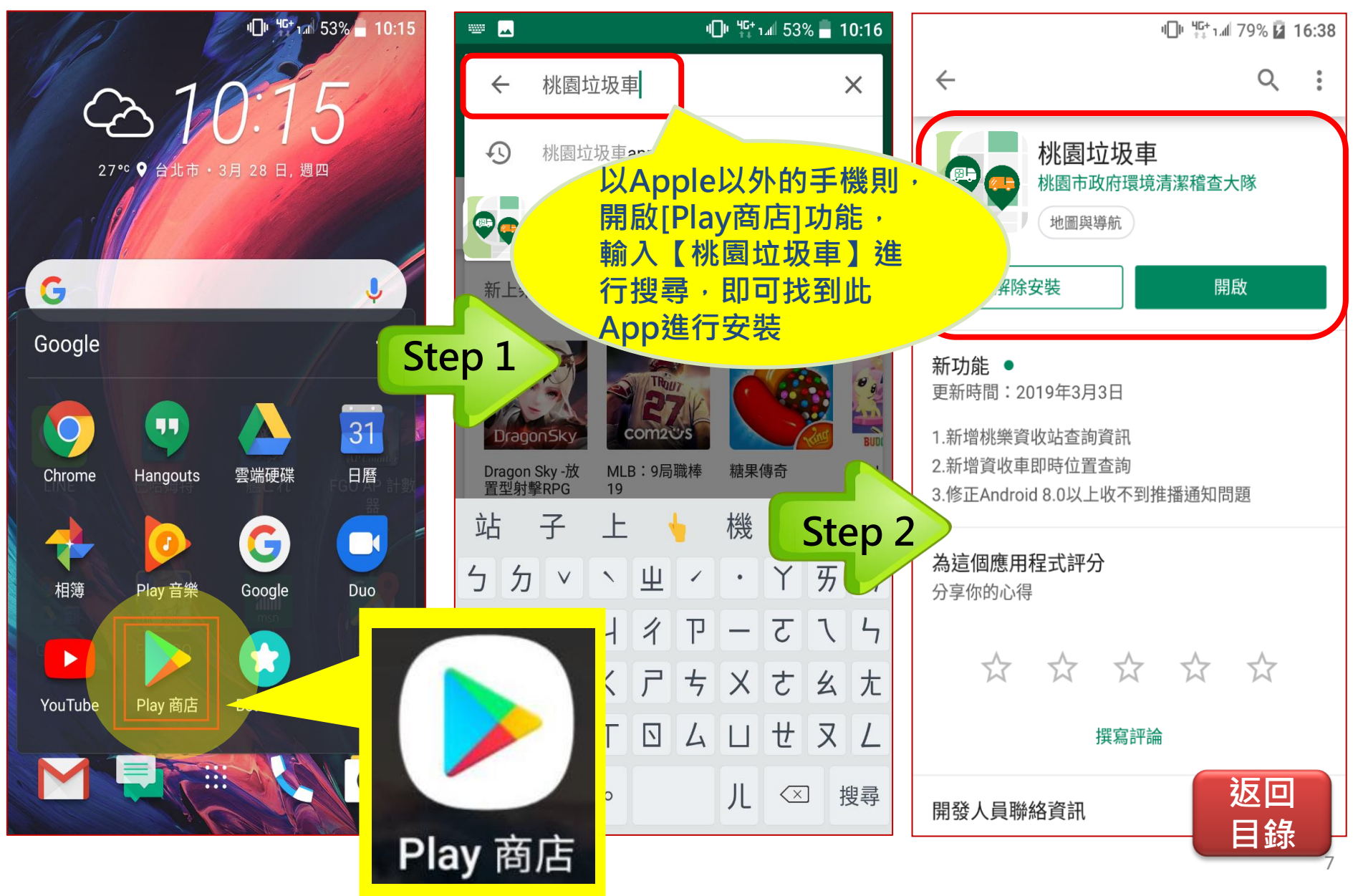

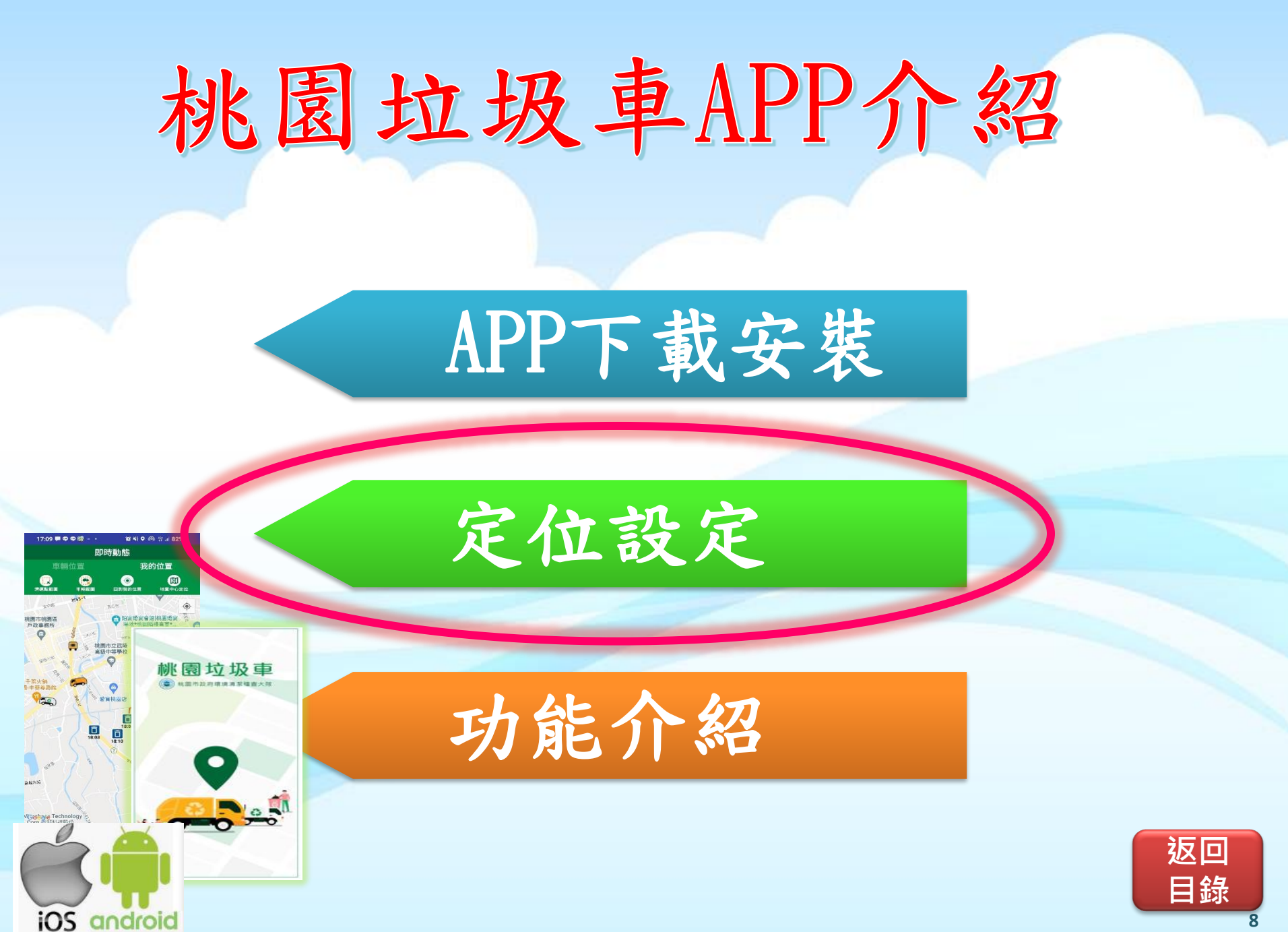

## 桃園垃圾車APP介紹〈注意事項〉

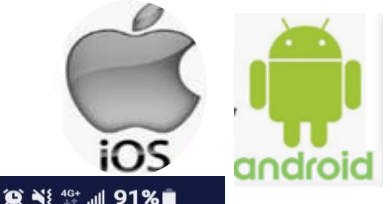

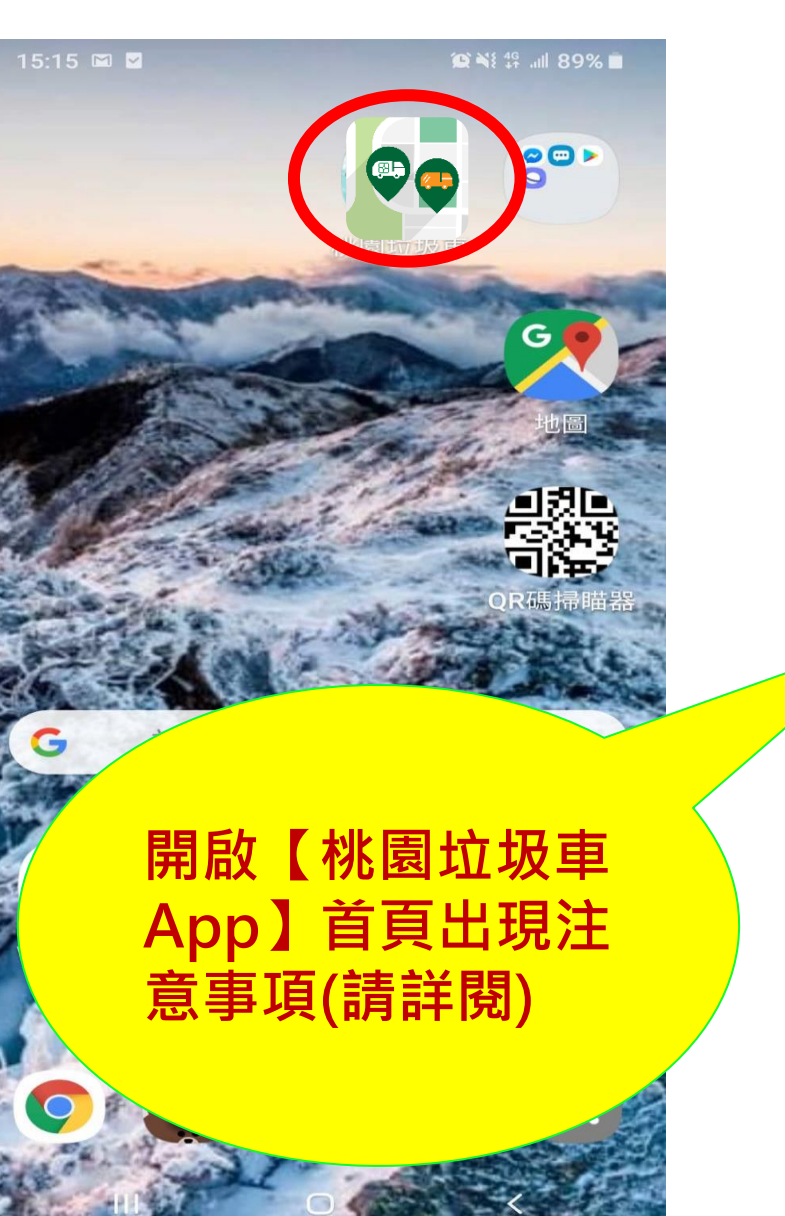

桃園垃圾車

(一) 桃園市政府環境清潔稽查大隊

15:24 📷 🕑 🐇 🛃

### 注意事項

1.因應個資的保護政策,APP安裝後,請開放定位資料存取權限,詳細 說明請參見APP常見問題。

2.衛星定位器準確與否受衛星連結數 目、訊號強弱、地形限制等因素,即 使在最好的情況下,其GPS誤差亦有 10公尺以上,可依自己之使用經驗輔 以判斷!

0

確定

返回

目錄

## 桃園垃圾車APP介紹〈手機定位設定〉

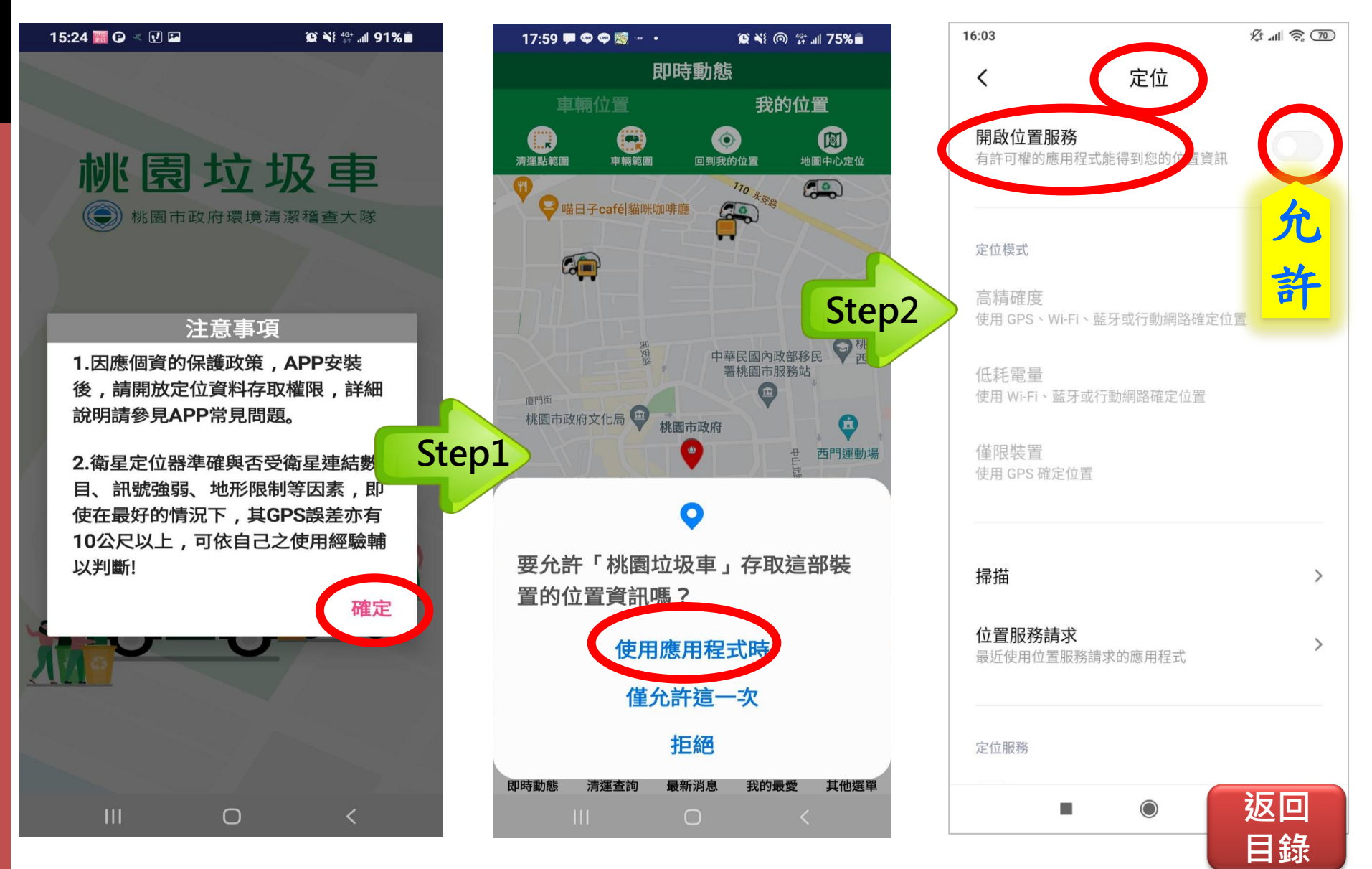

## 桃園垃圾車APP介紹〈手機定位設定〉

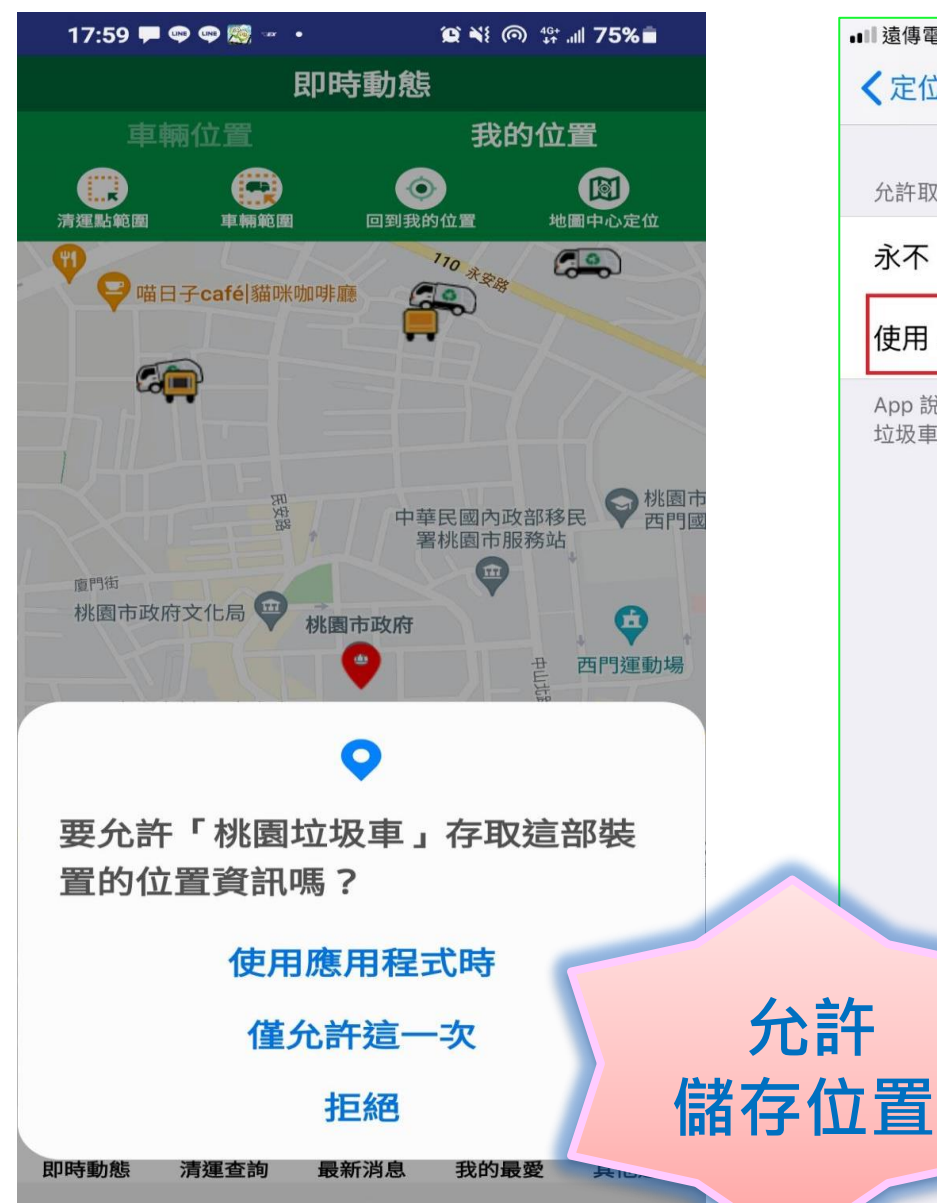

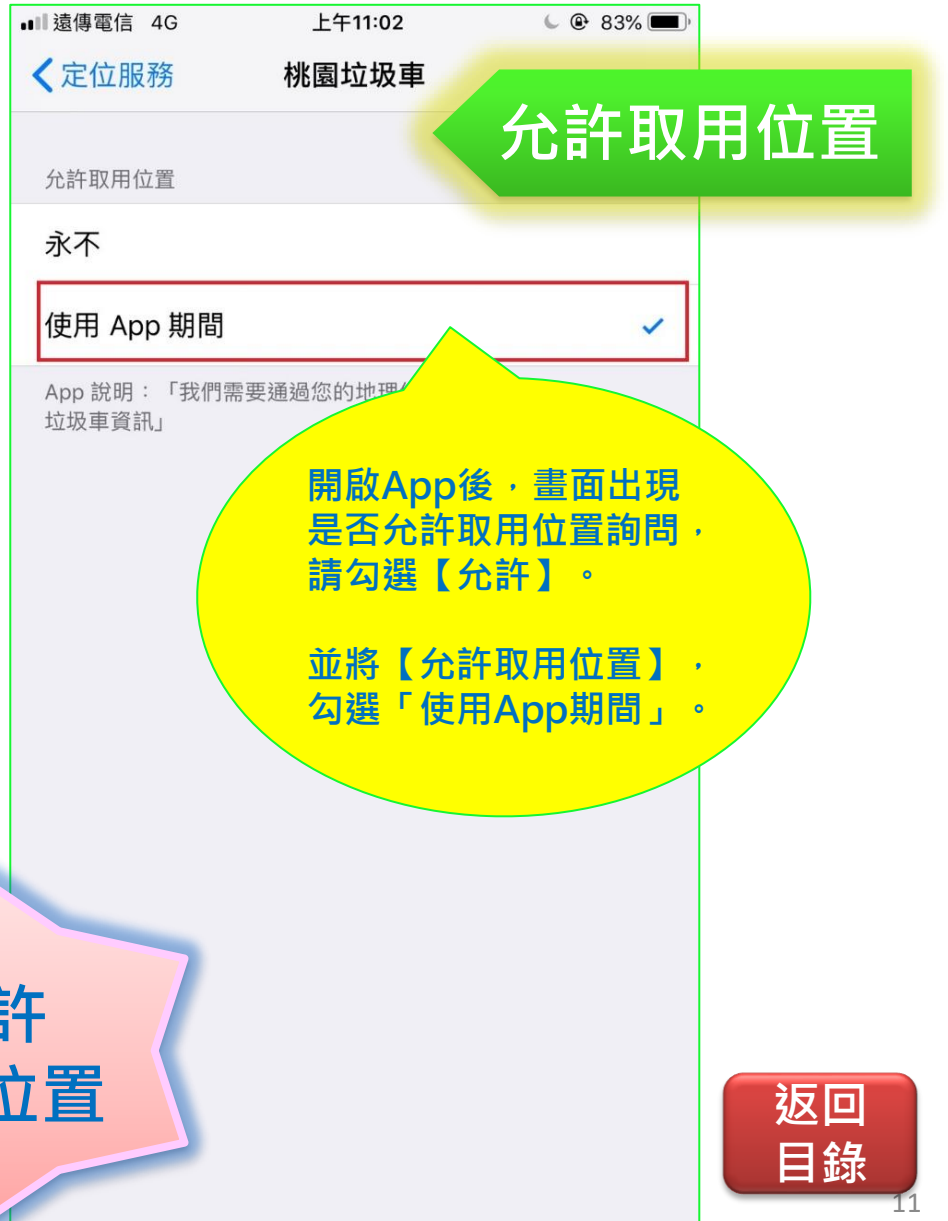

iOS

## 桃園垃圾車APP介紹〈手機通知設定〉

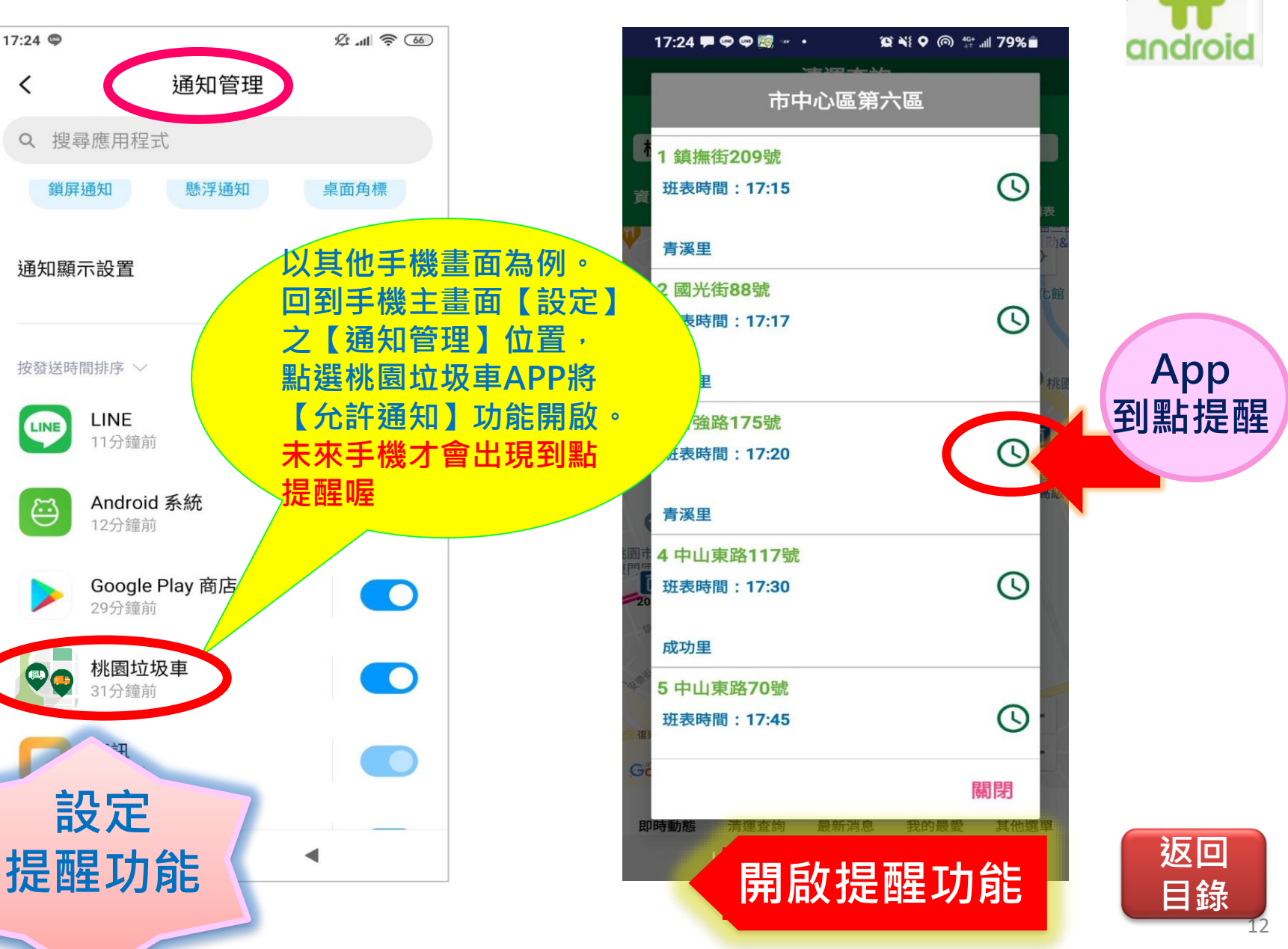

## 桃園垃圾車APP介紹〈手機通知設定〉

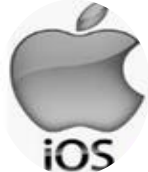

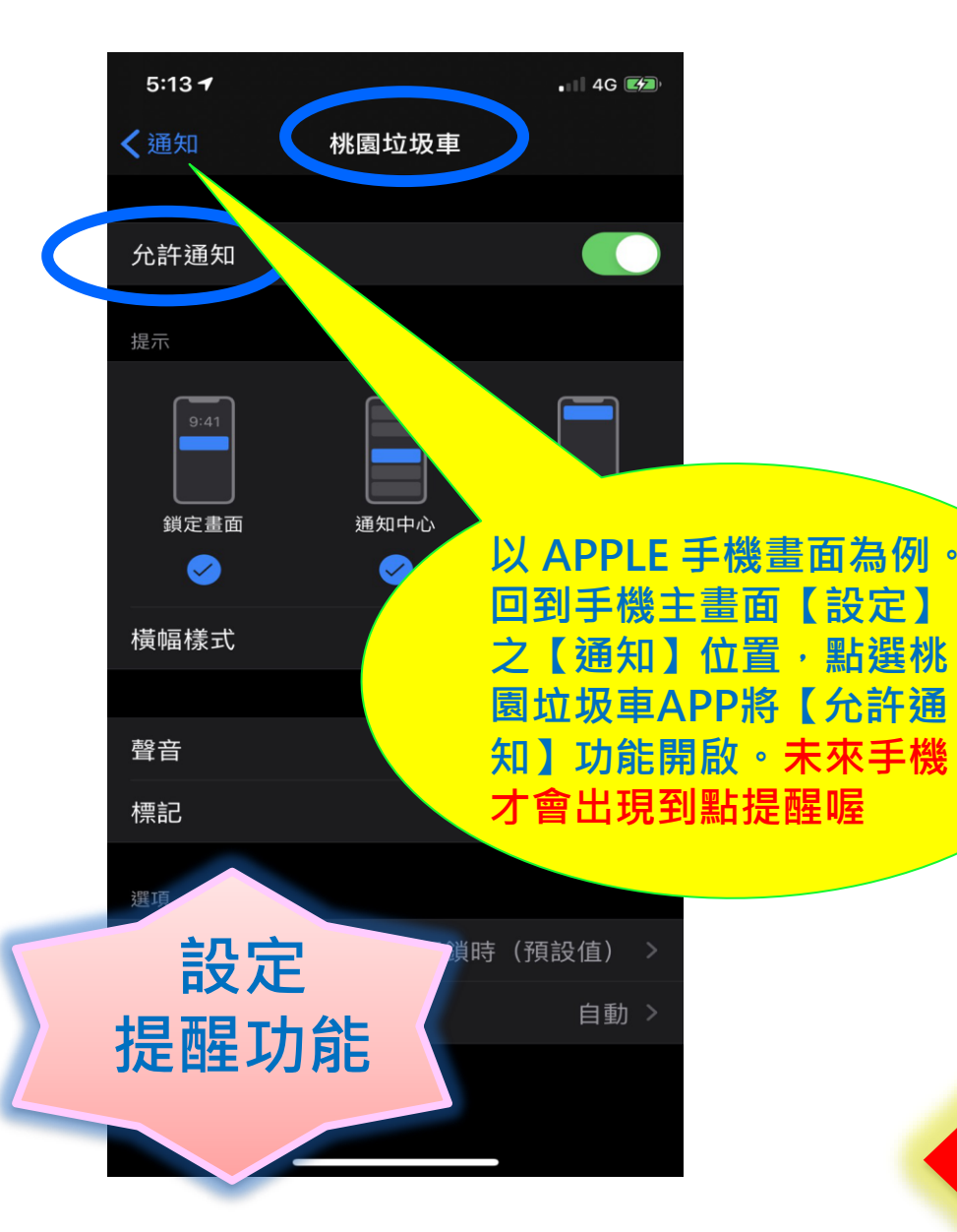

| 17:24 🟴 🗢 📾 🖛 🔹 🛱 🏹 🤅     | )՝ ≝÷ .աl 79%∎ |          |
|---------------------------|----------------|----------|
| 市中心區第六區                   |                |          |
| 1 鎮撫街209號<br>音 班表時間:17:15 | 0              |          |
| ♥ 青溪里                     | 表<br>[助]8<br>} |          |
| 2 國光街88號<br>班表時間:17:17    | © Li           | Арр      |
| 青溪里                       | A YEI          | 到點提醒     |
| 目強路175號<br>時間:17:20       | 0              |          |
| 東路117號<br>時間:17:30        | 0              |          |
| 成功里                       |                |          |
| 5 中山東路70號<br>班表時間:17:45   | 0              |          |
| GC<br>即時動態 清彈杏節 最新说泉 我的   | <b>關閉</b>      |          |
| 開啟提醒功能                    | <              | 返回<br>目錄 |

# 桃園垃圾車APP介紹

## APP下載安裝

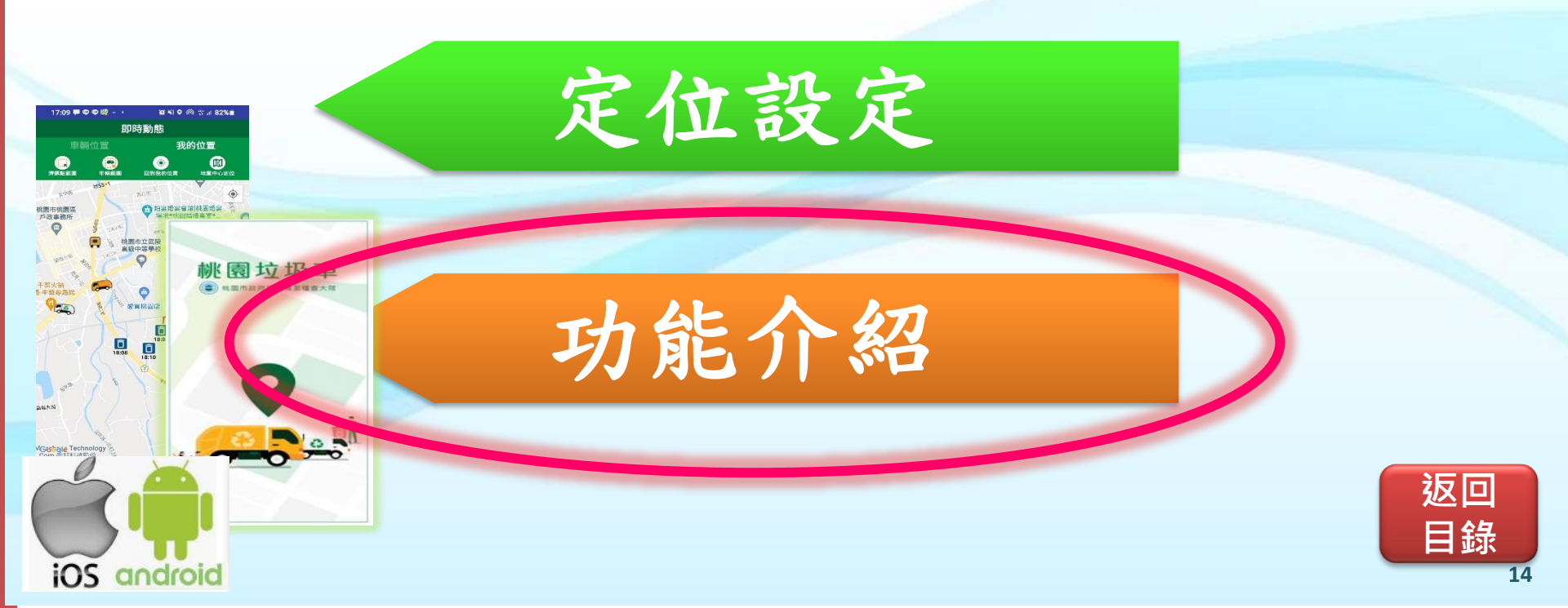

## 桃園垃圾車APP功能 介紹〈首頁〉

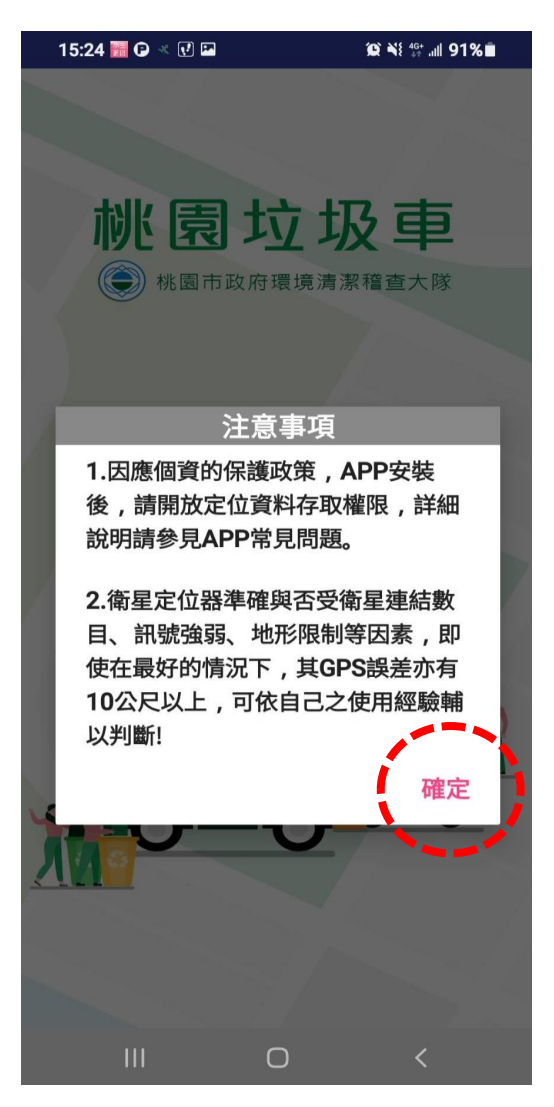

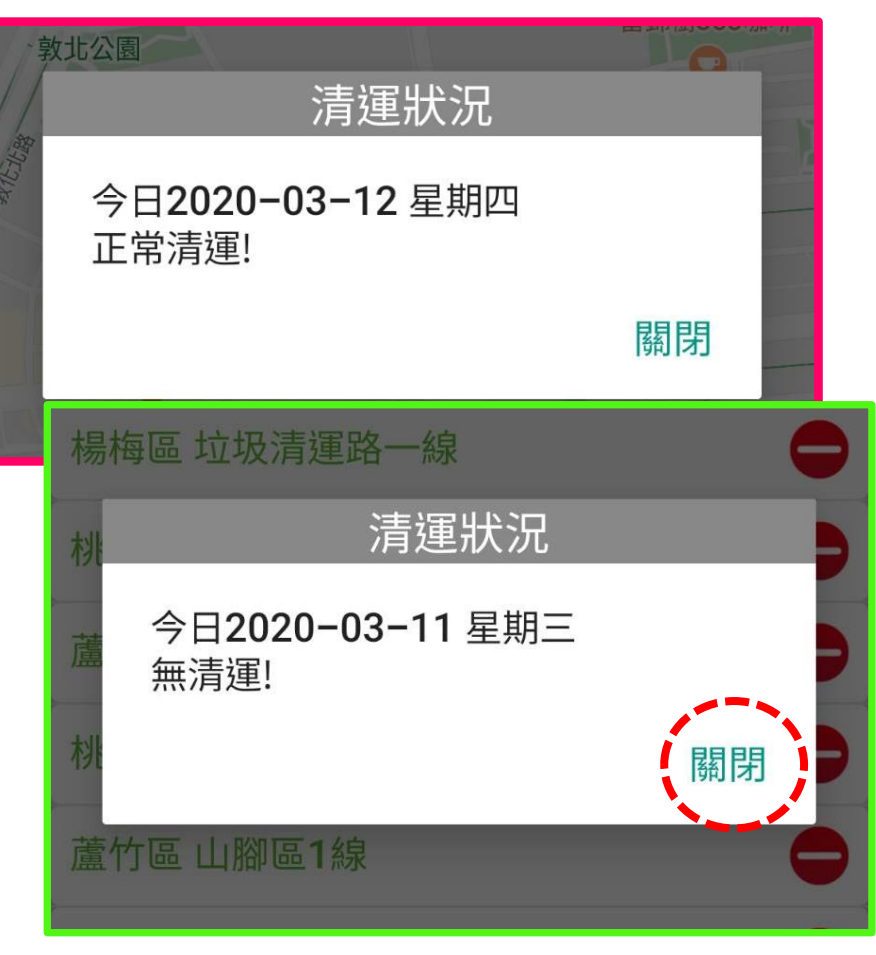

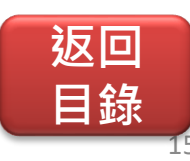

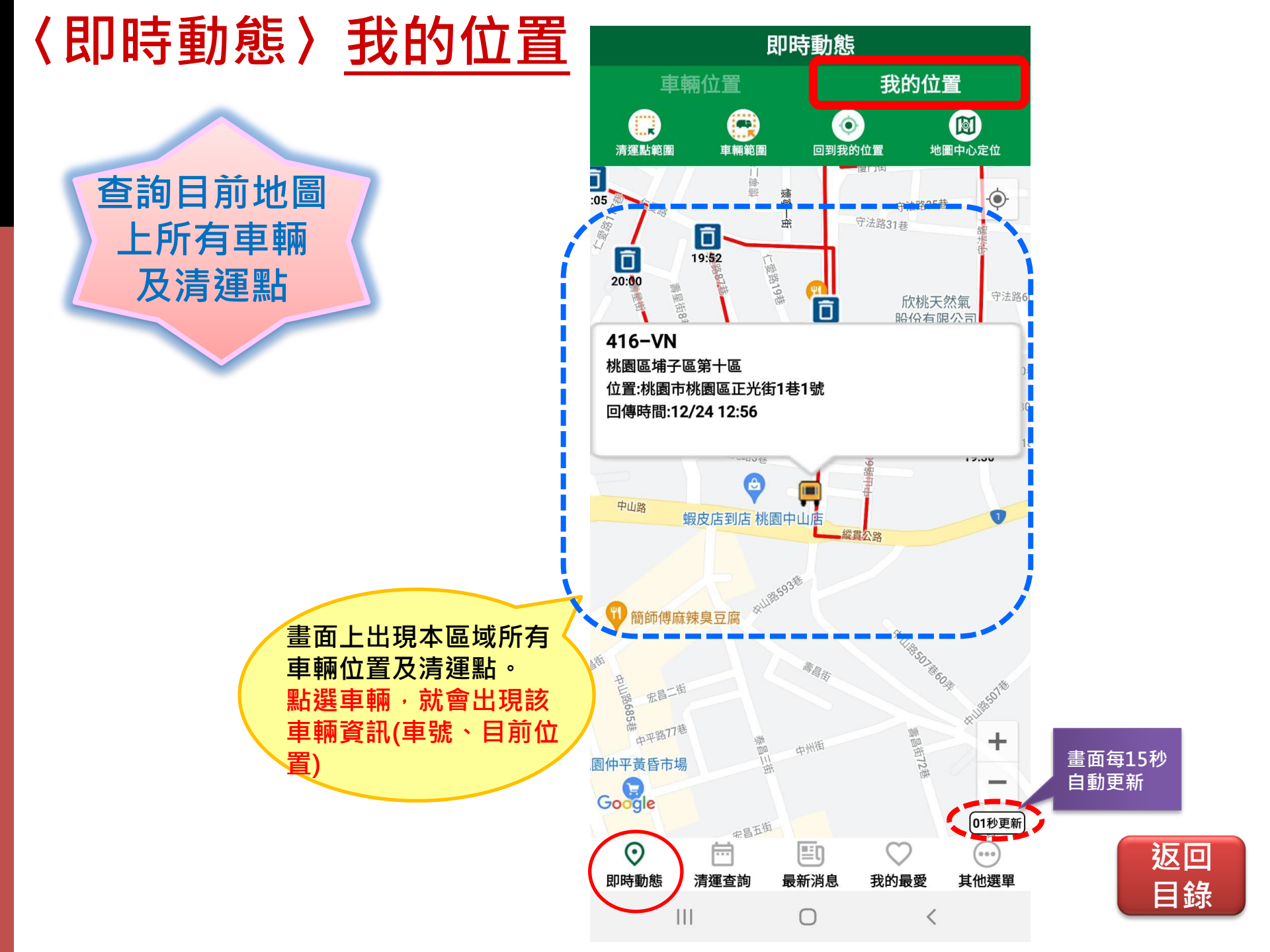

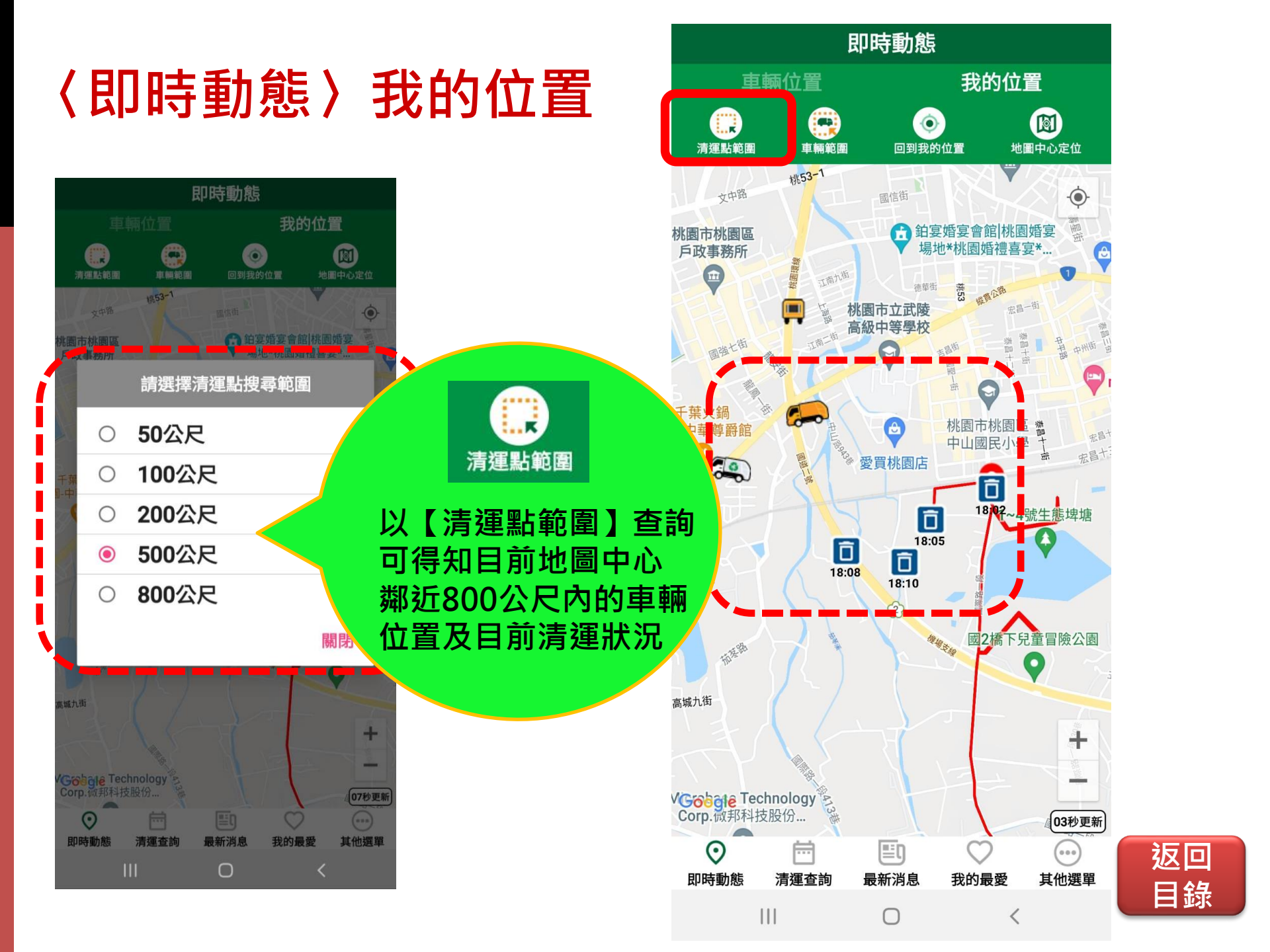

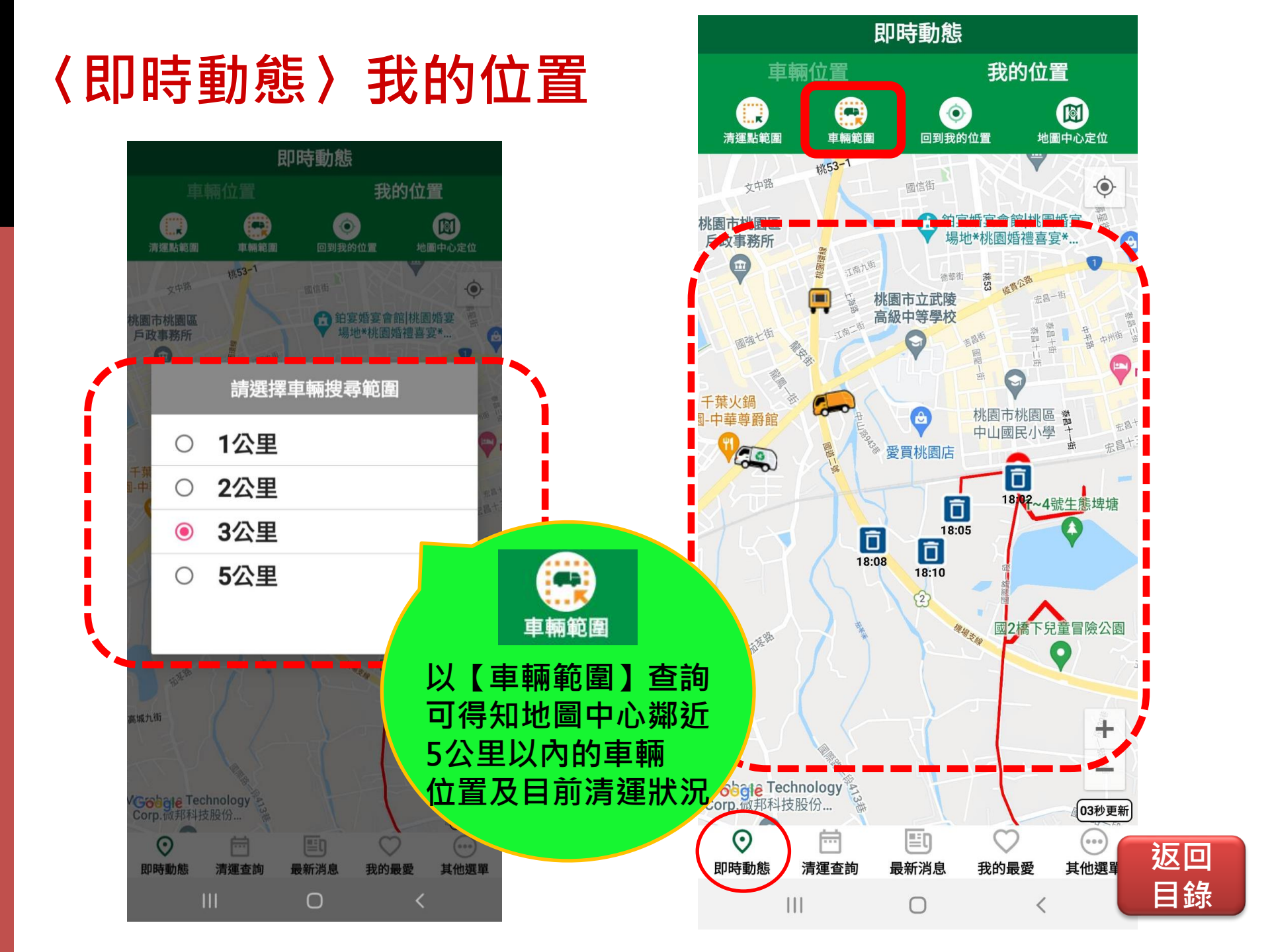

## 〈即時動態〉我的位置

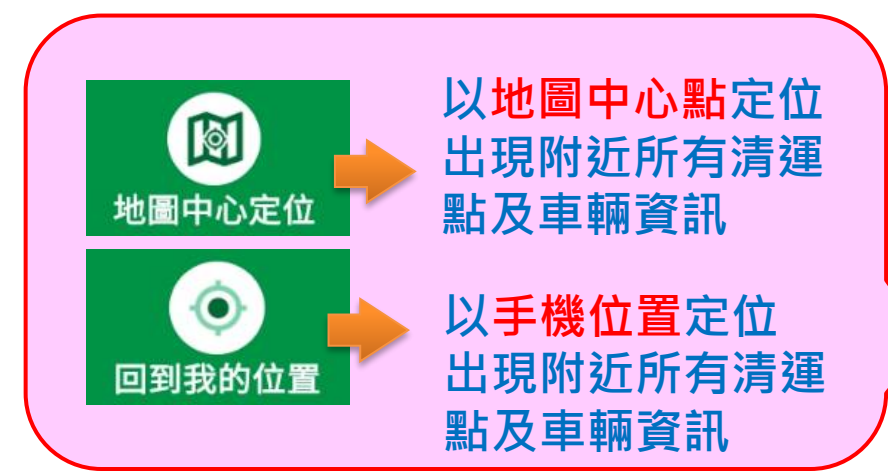

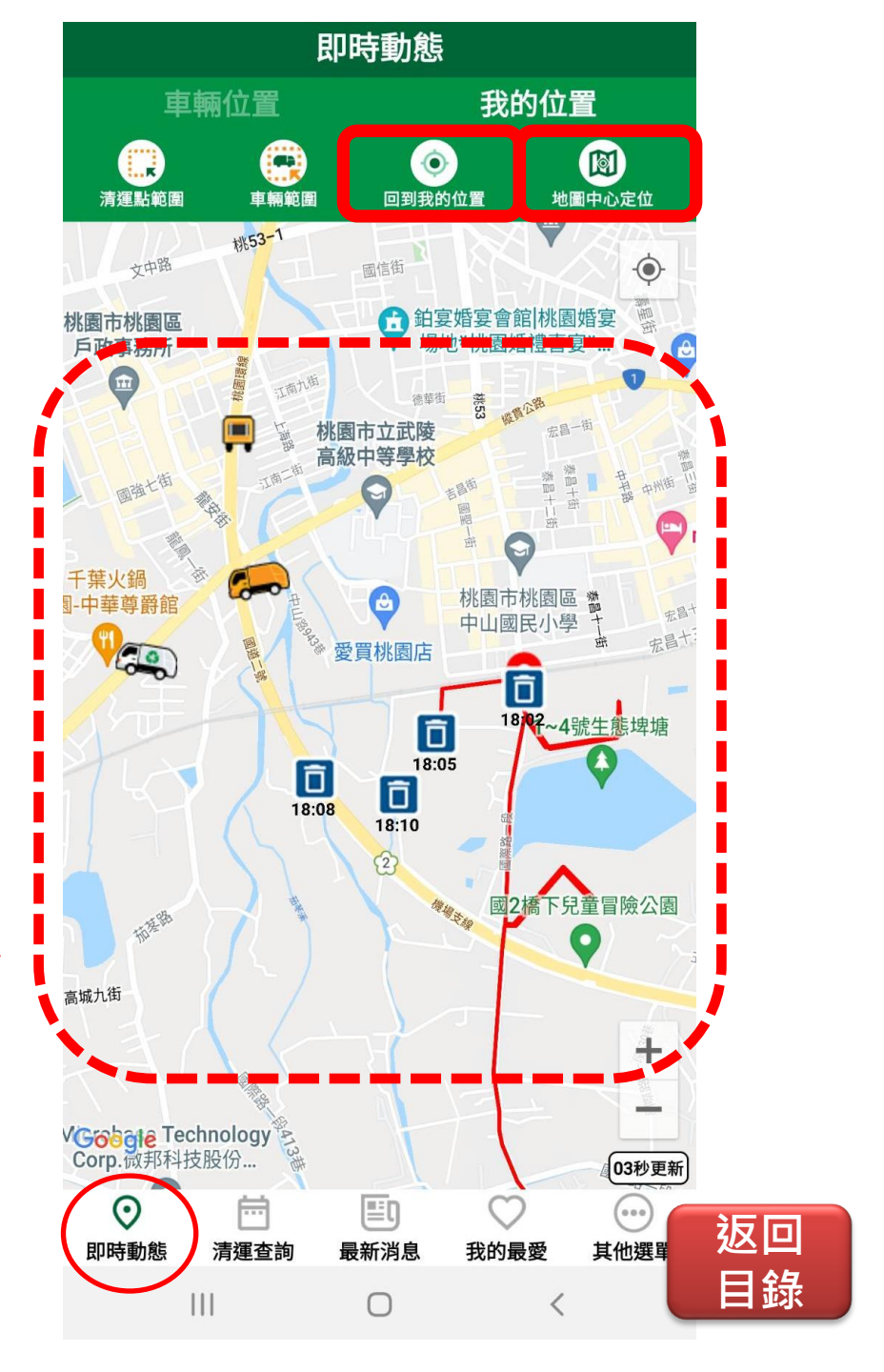

## <即時動態><u>車輛位置</u>

選定路線後,畫面會帶出本路線負 責清運垃圾車目前位置,若想改看 資收車位置,可利用<u>車輛圖示</u>切換。

下方並會顯示車輛目前清運狀況 包括:未發車/準備清運中/清運結 束/無清運/車輛暫離路線,請待恢 復收運)

| Ô | 藍色桶:此點[晚上]清運<br>(下午4點後) |
|---|-------------------------|
| Ô | 橘色桶:此點[白天]清運<br>(下午4點前) |
|   | 青色桶:30分以後將抵達的清運點        |
| Ō | 灰色桶:此點[已完成]清運           |
|   | 成洼湄後20公镜,拉色桶及           |

完成清運後20分鐘·灰色桶及 該段藍色清運線會消失於地圖上

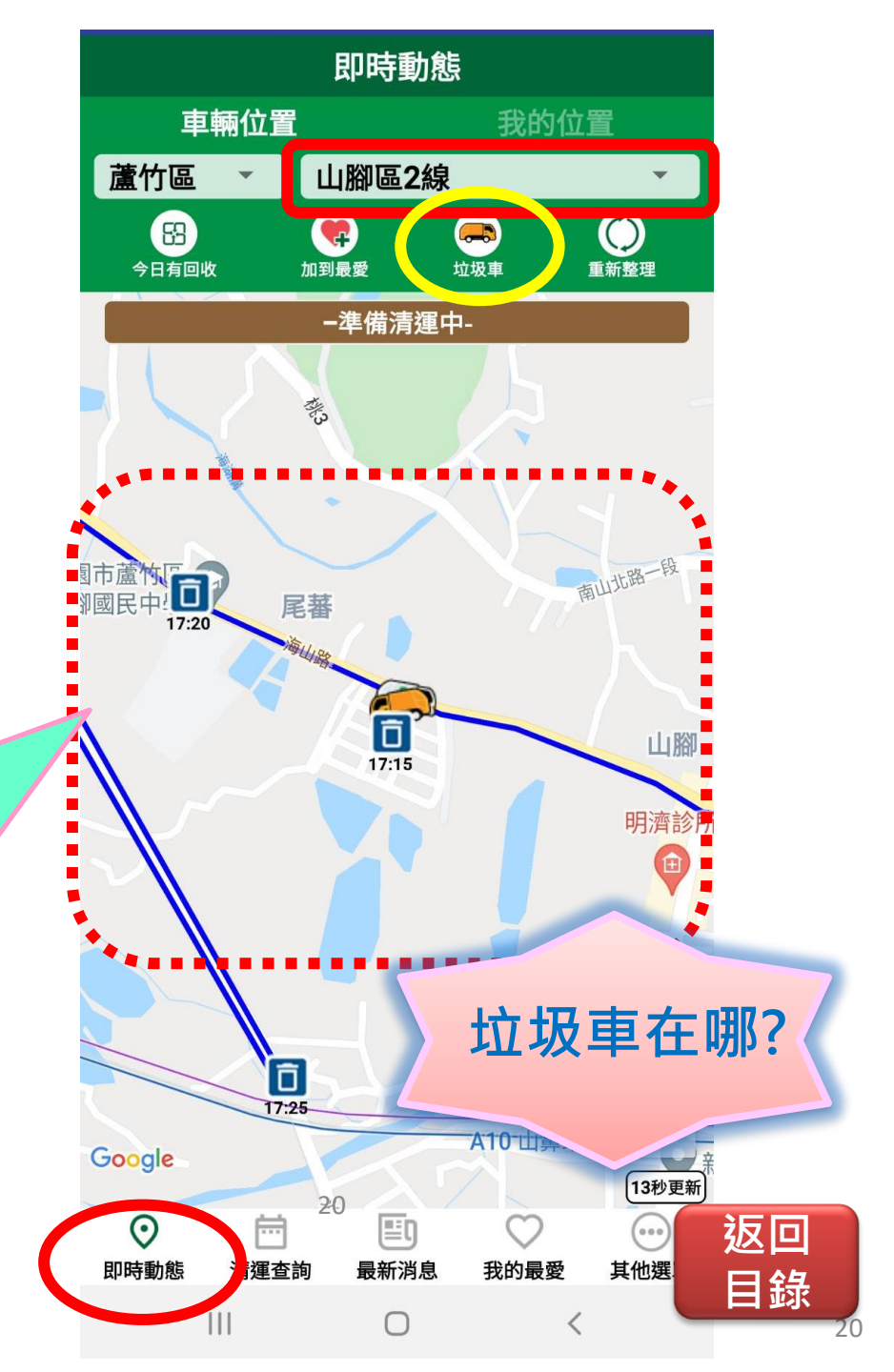

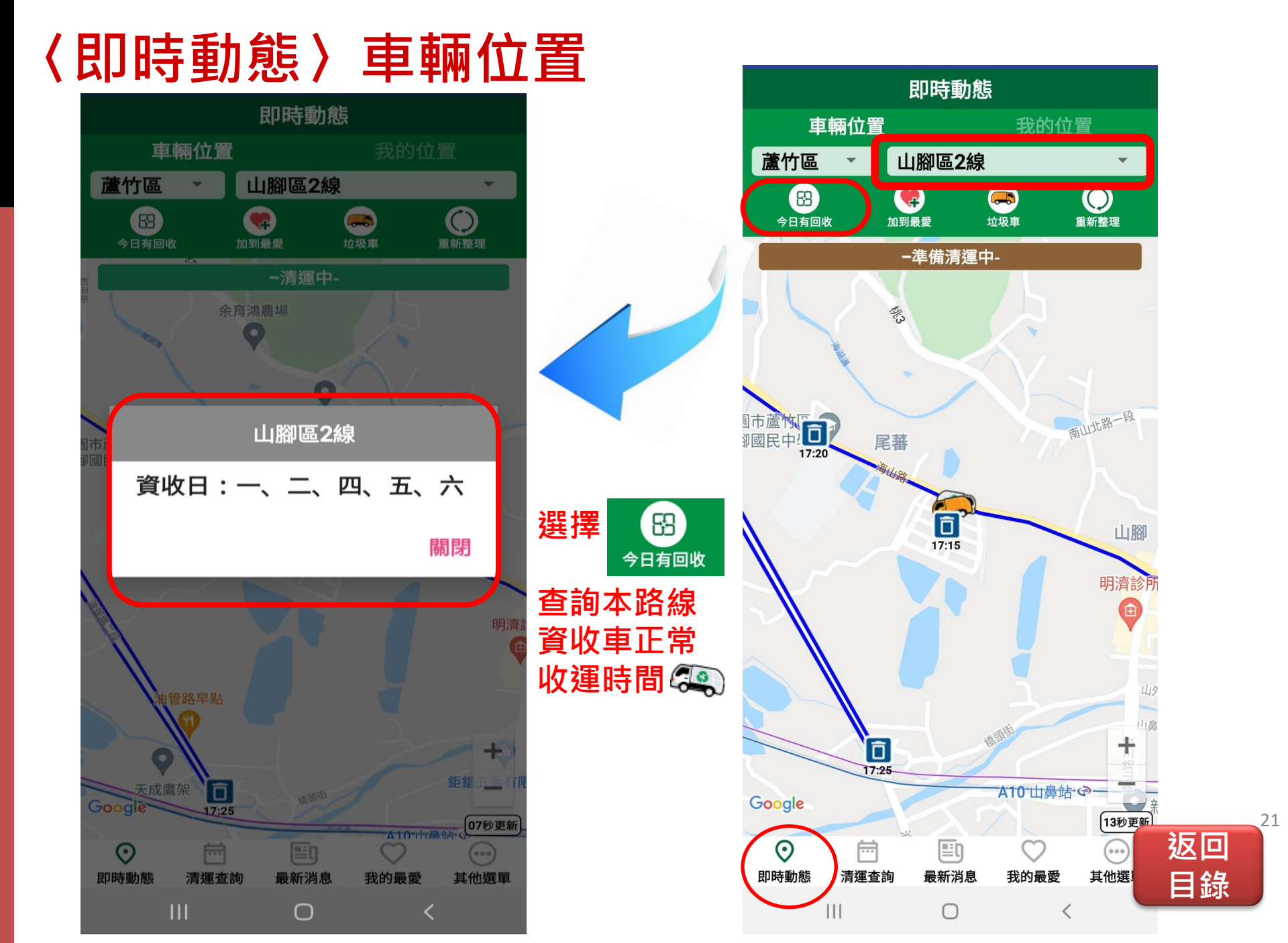

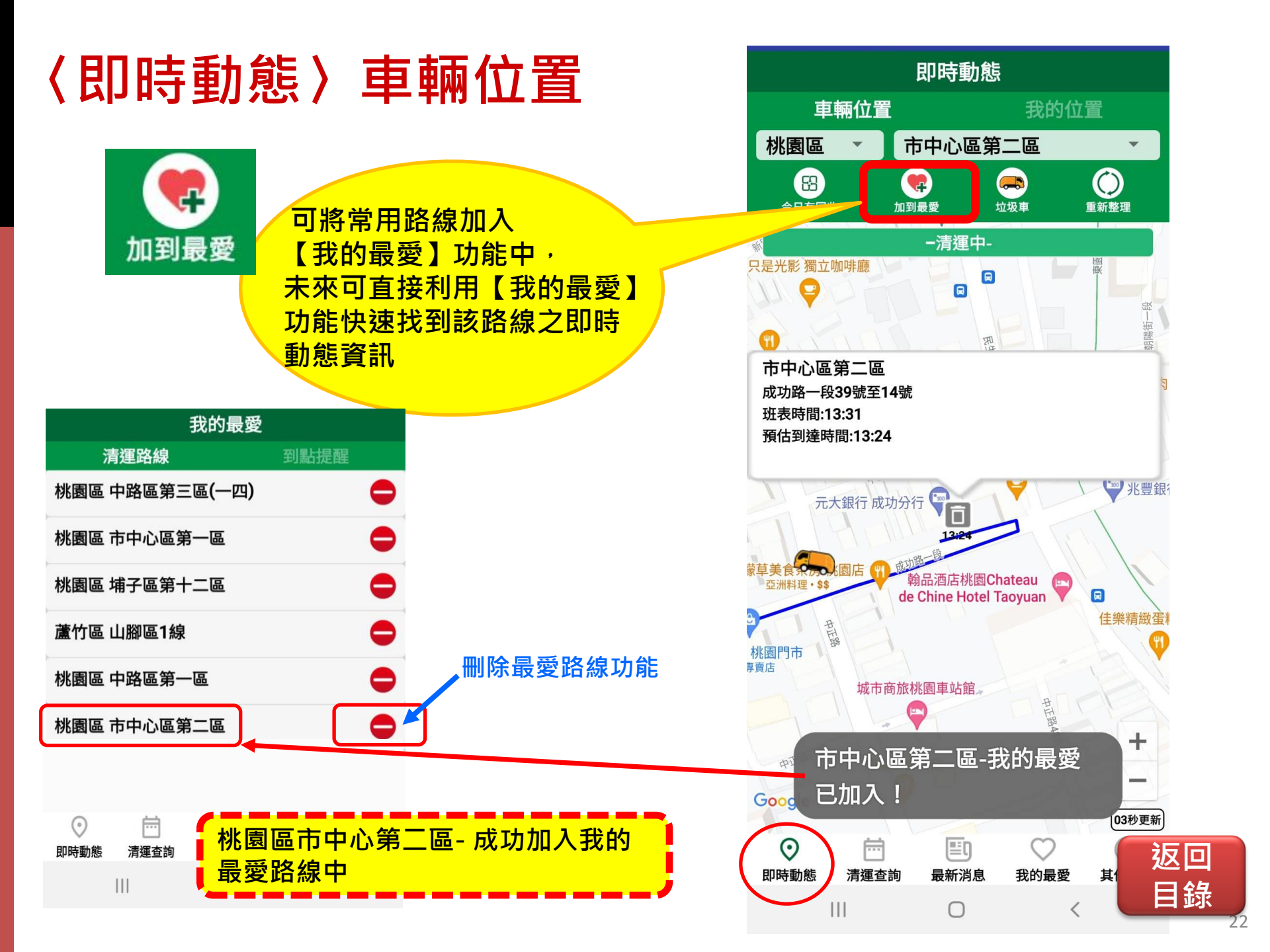

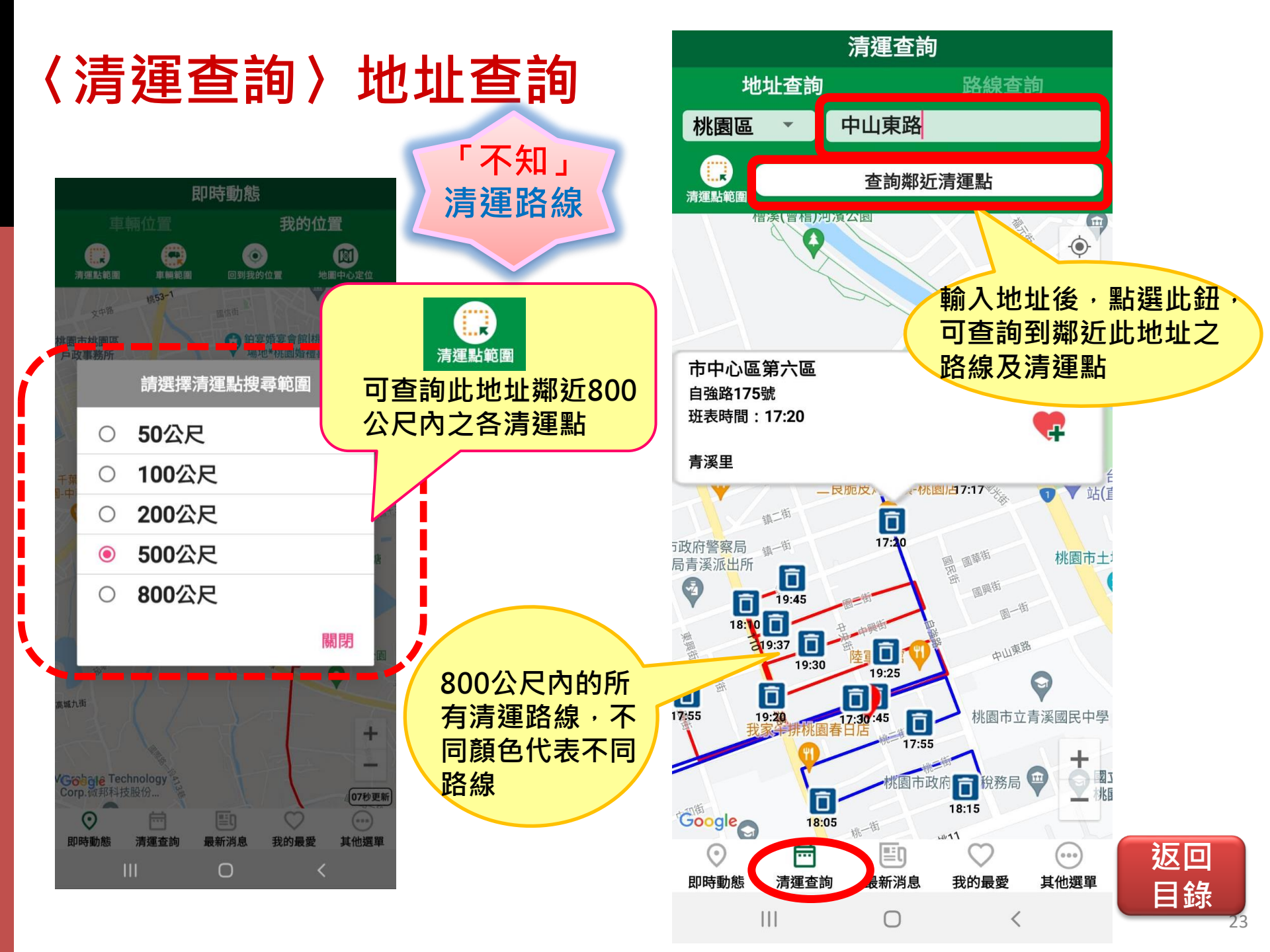

### 〈清運查詢〉地址查詢

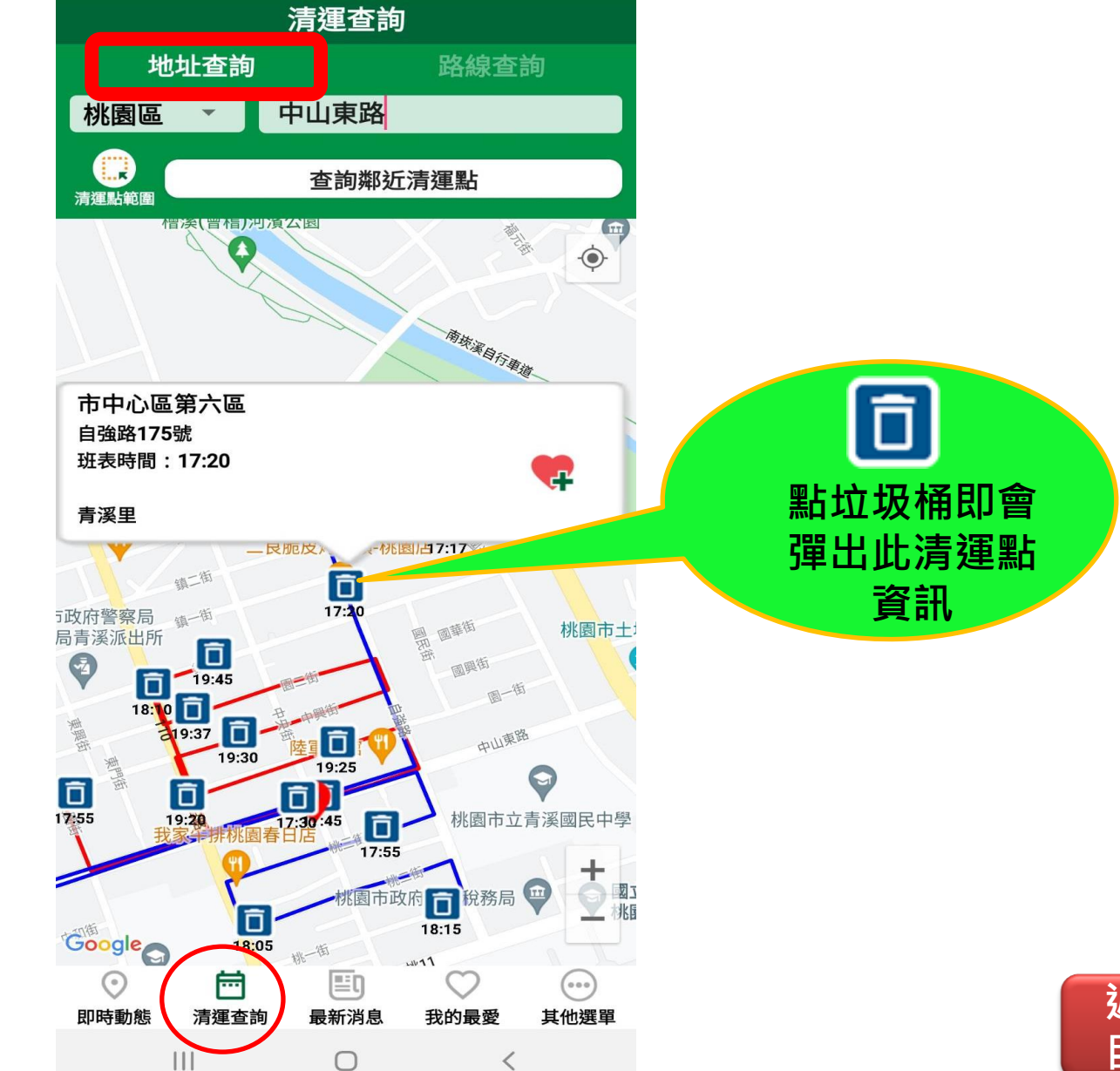

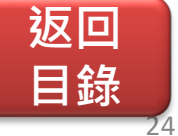

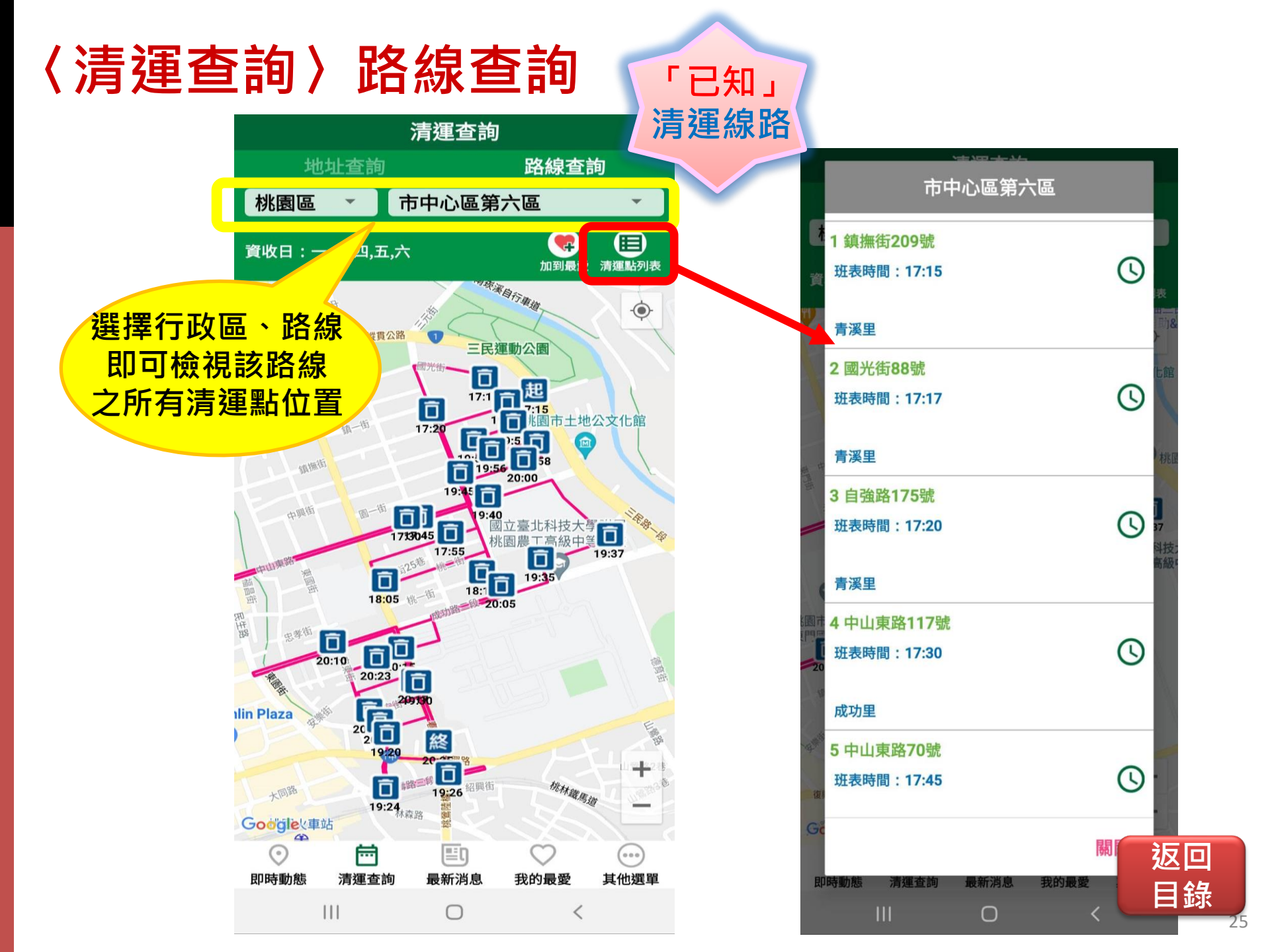

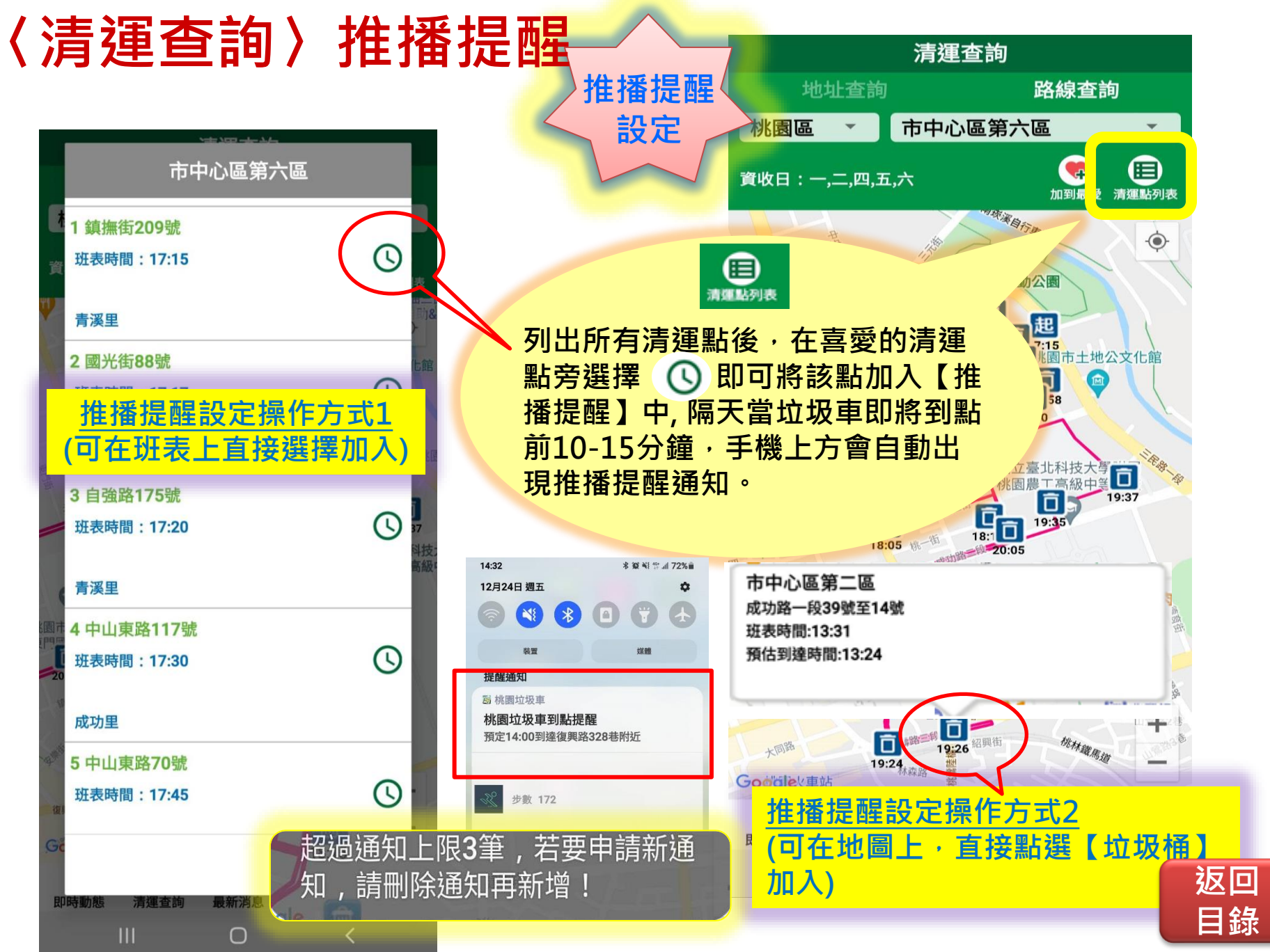

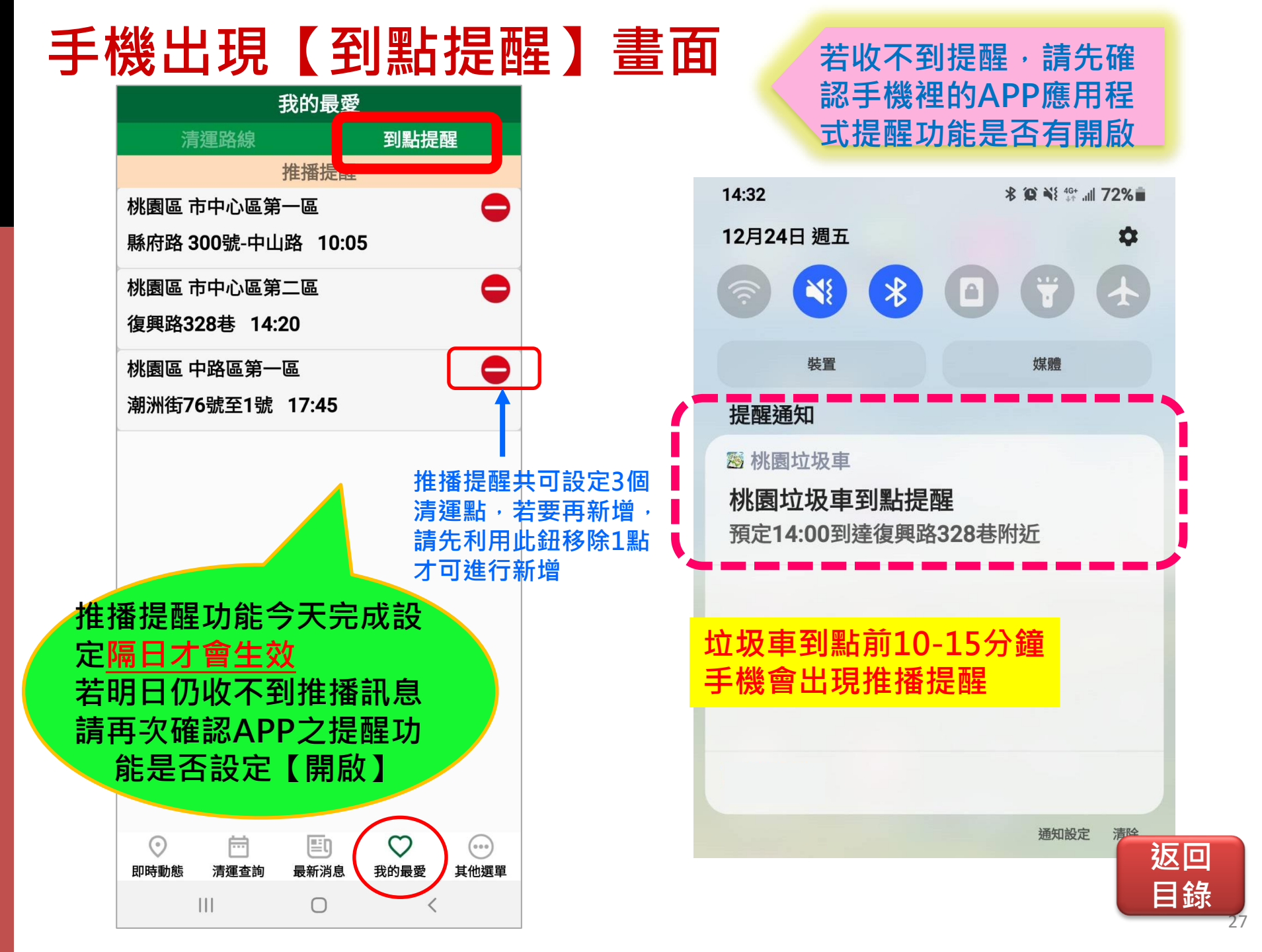

## 【最新消息】

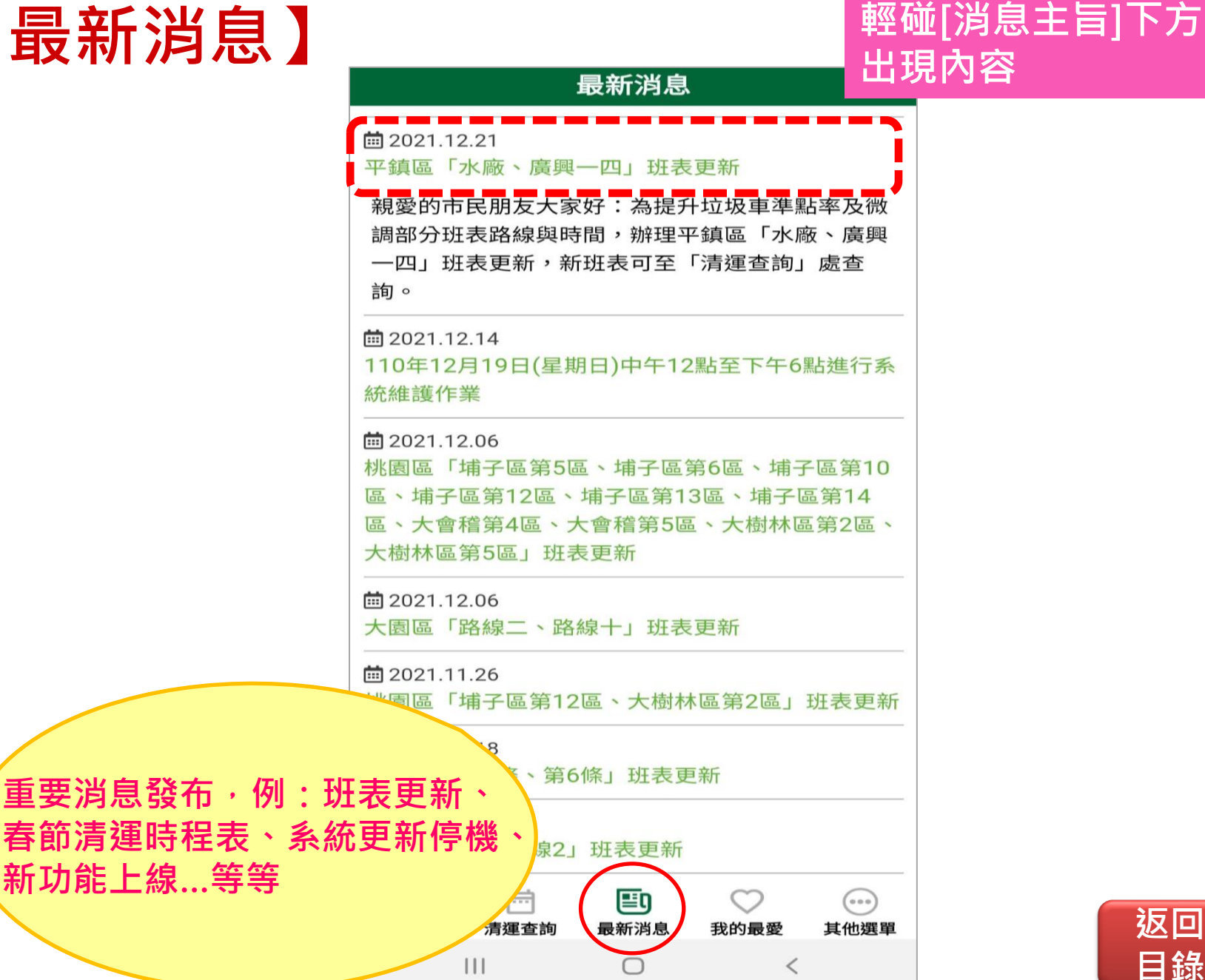

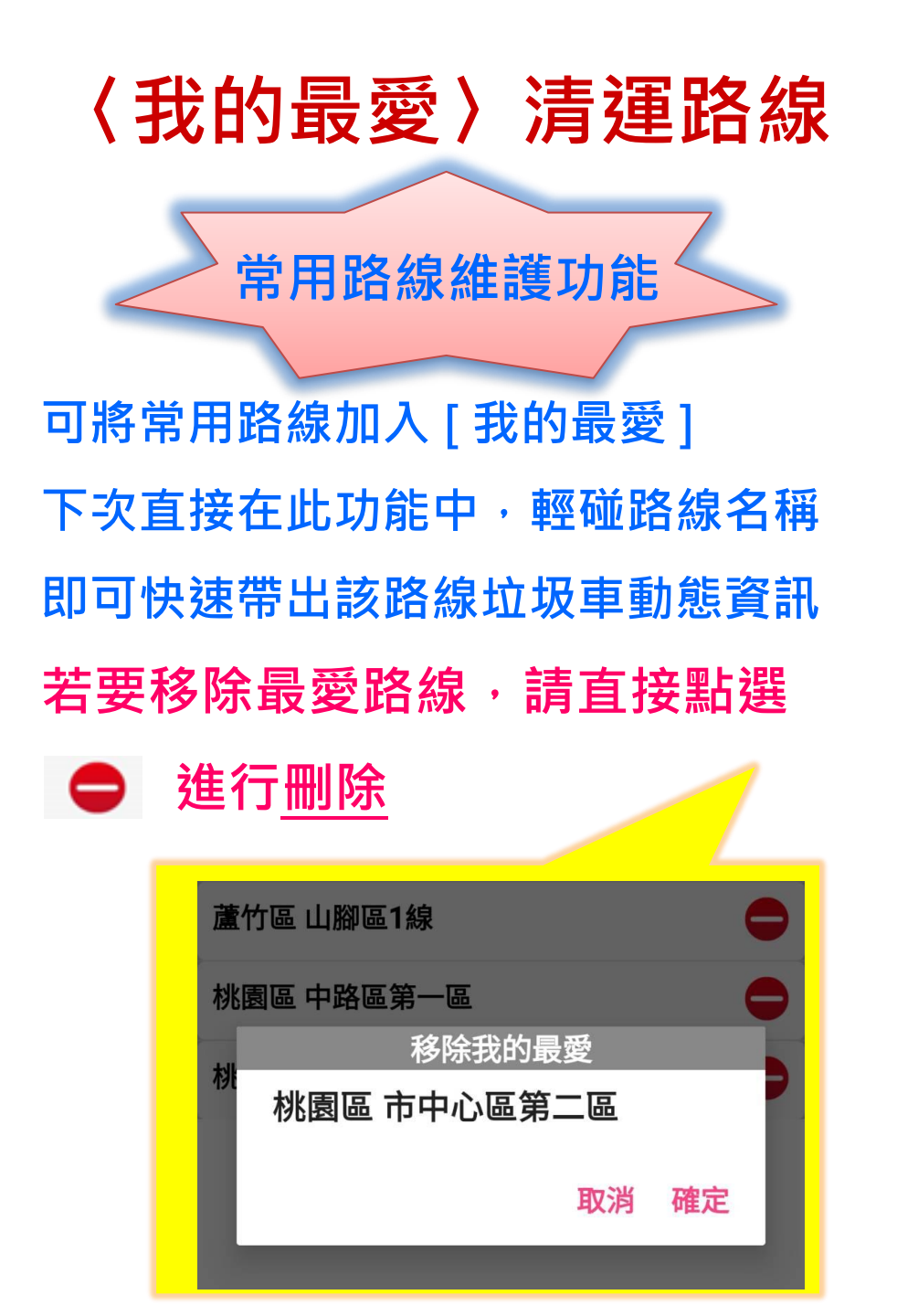

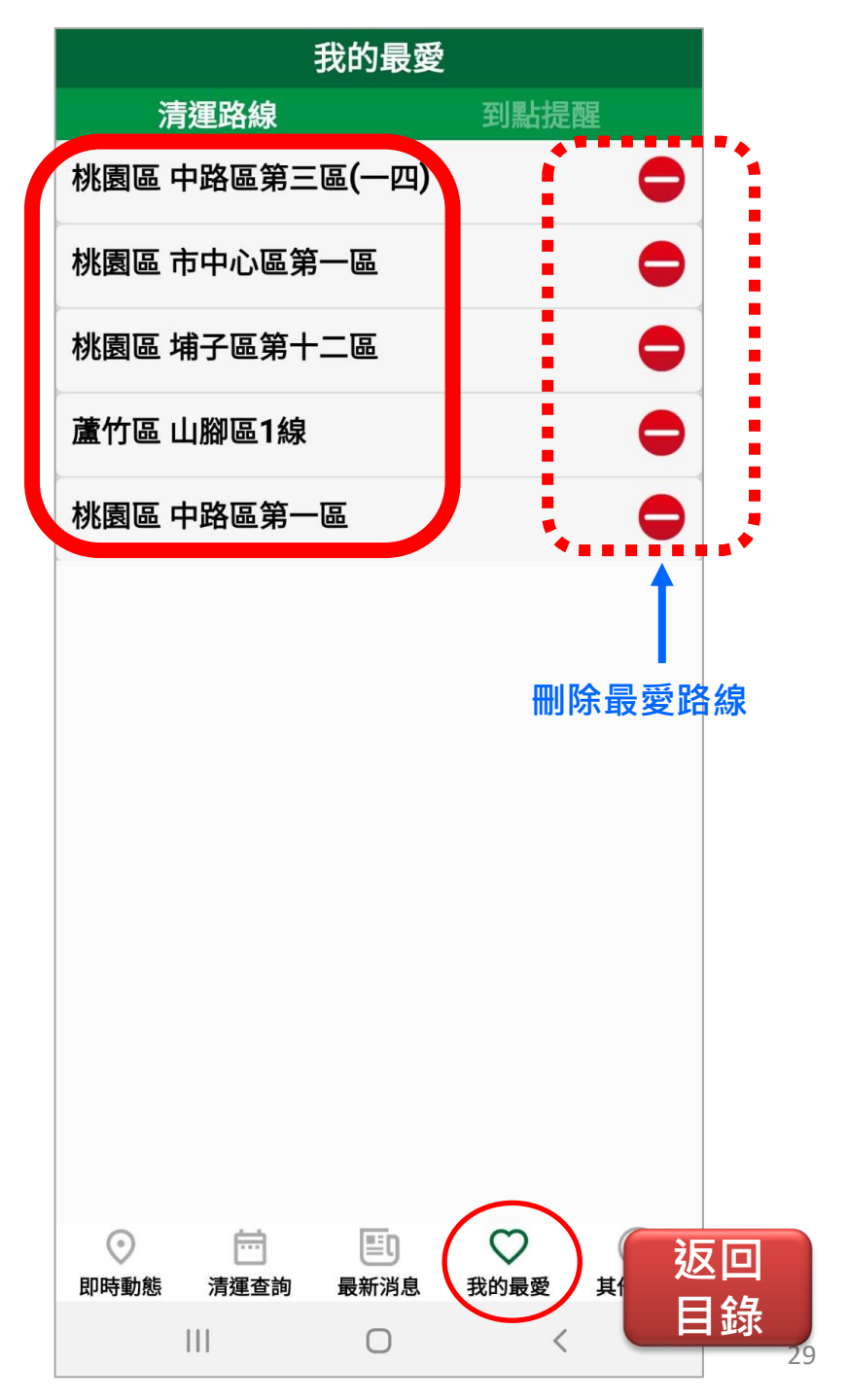

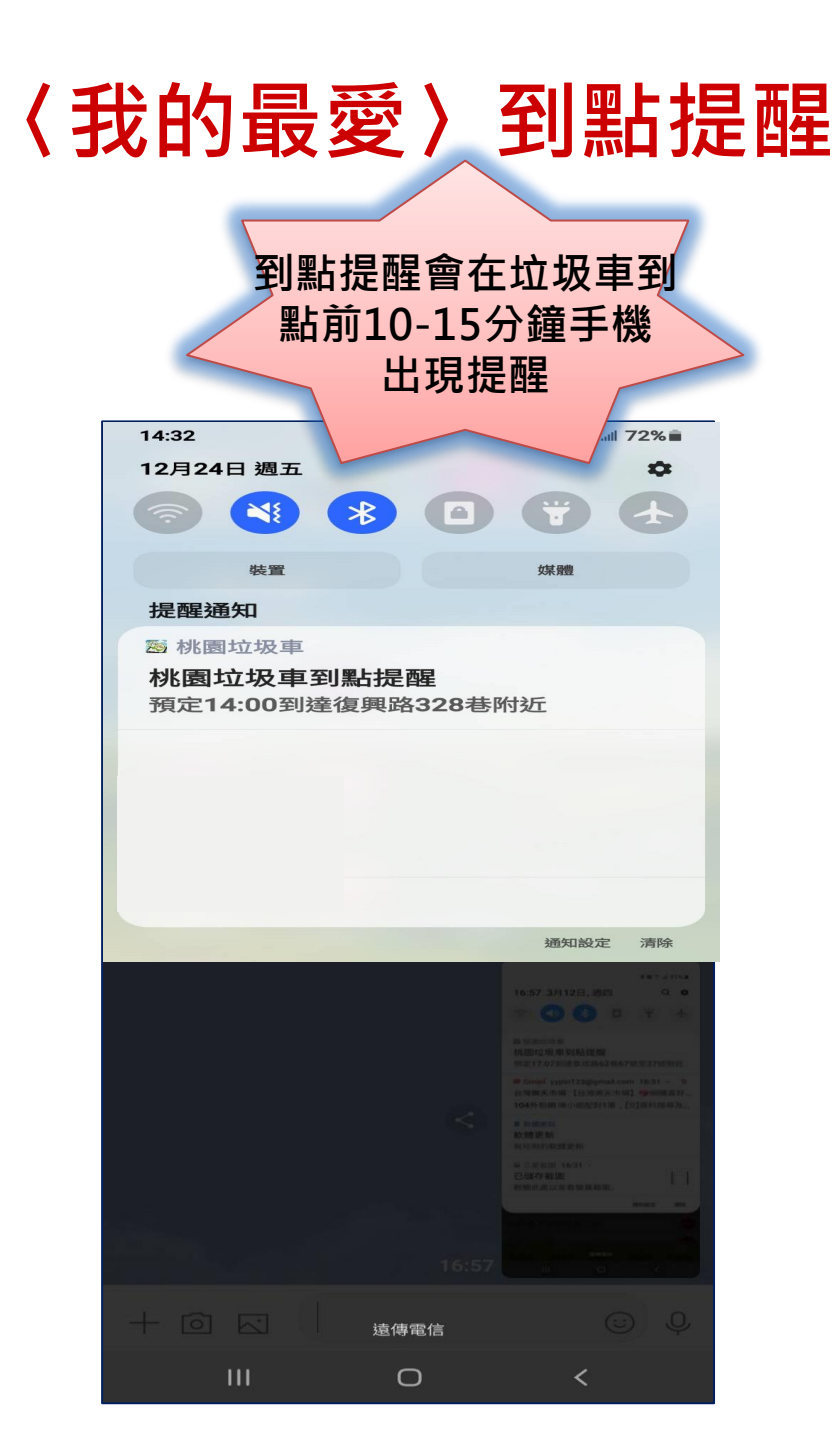

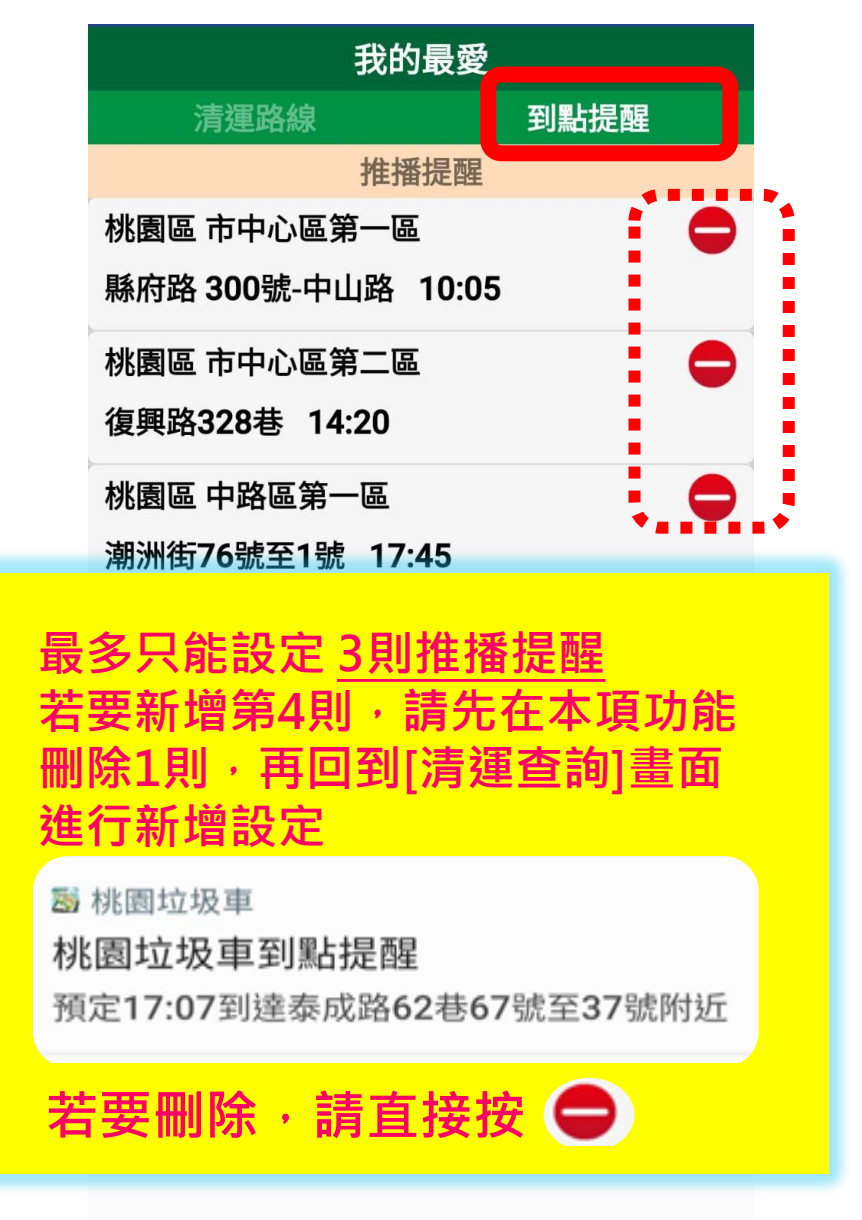

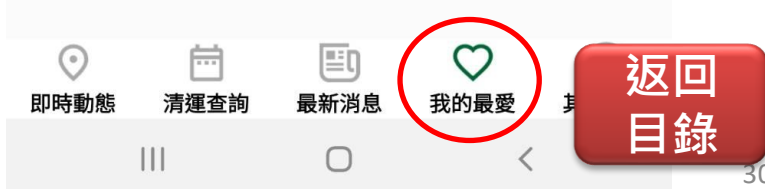

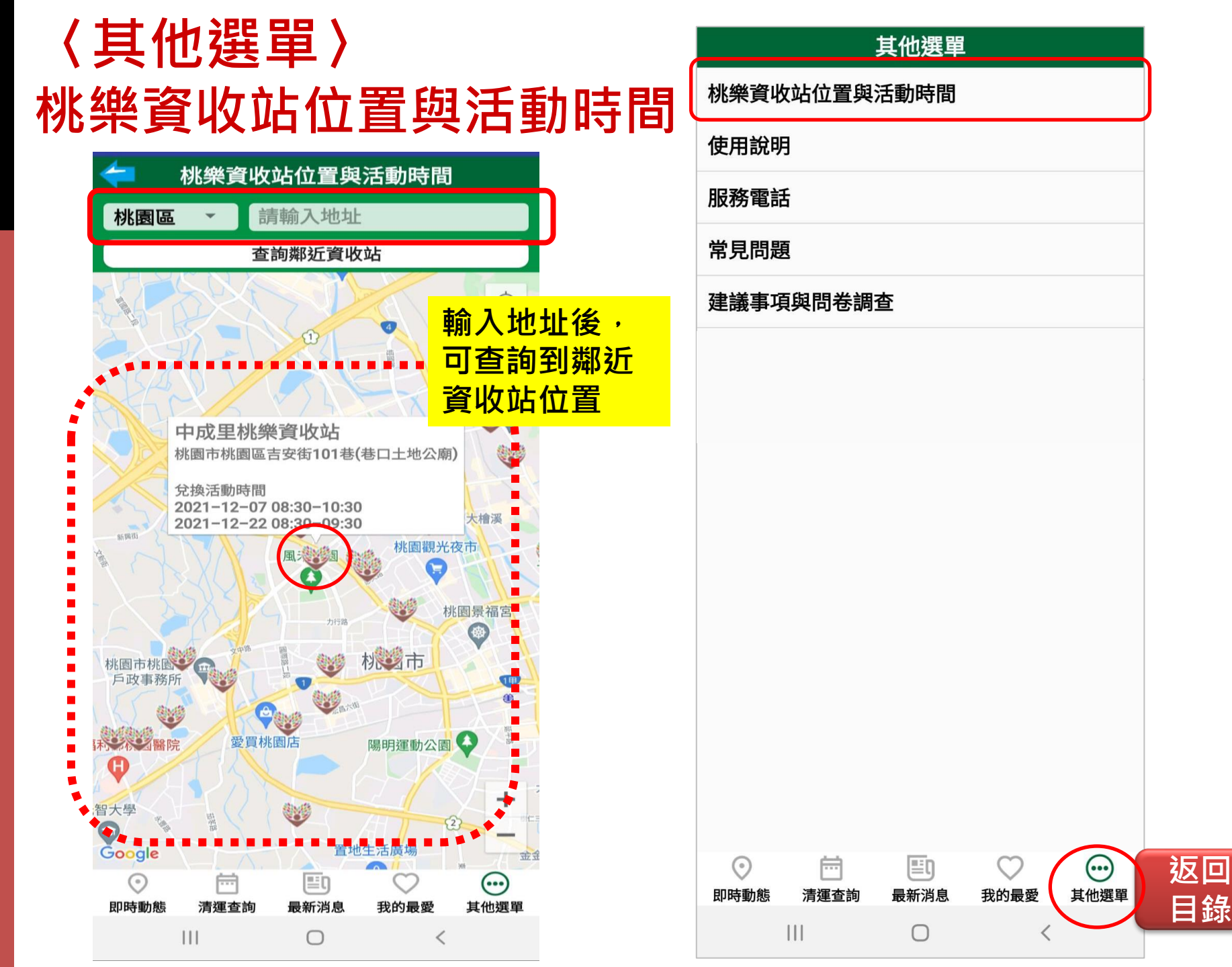

## 〈其他選單〉使用說明

#### 使用說明

#### ≥1.即時動態

可透過「我的位置」可查詢所在位置當下附近之清 運點、清運路線軌跡與垃圾車即時位置,點選最適 當之清運點並加入我的最愛路線。另可透過「車輛 位置」依清運路線查詢垃圾車即時動態,顯示該清 運路線當下車輛位置與30分鐘內即將到達之清運點 與行進軌跡。

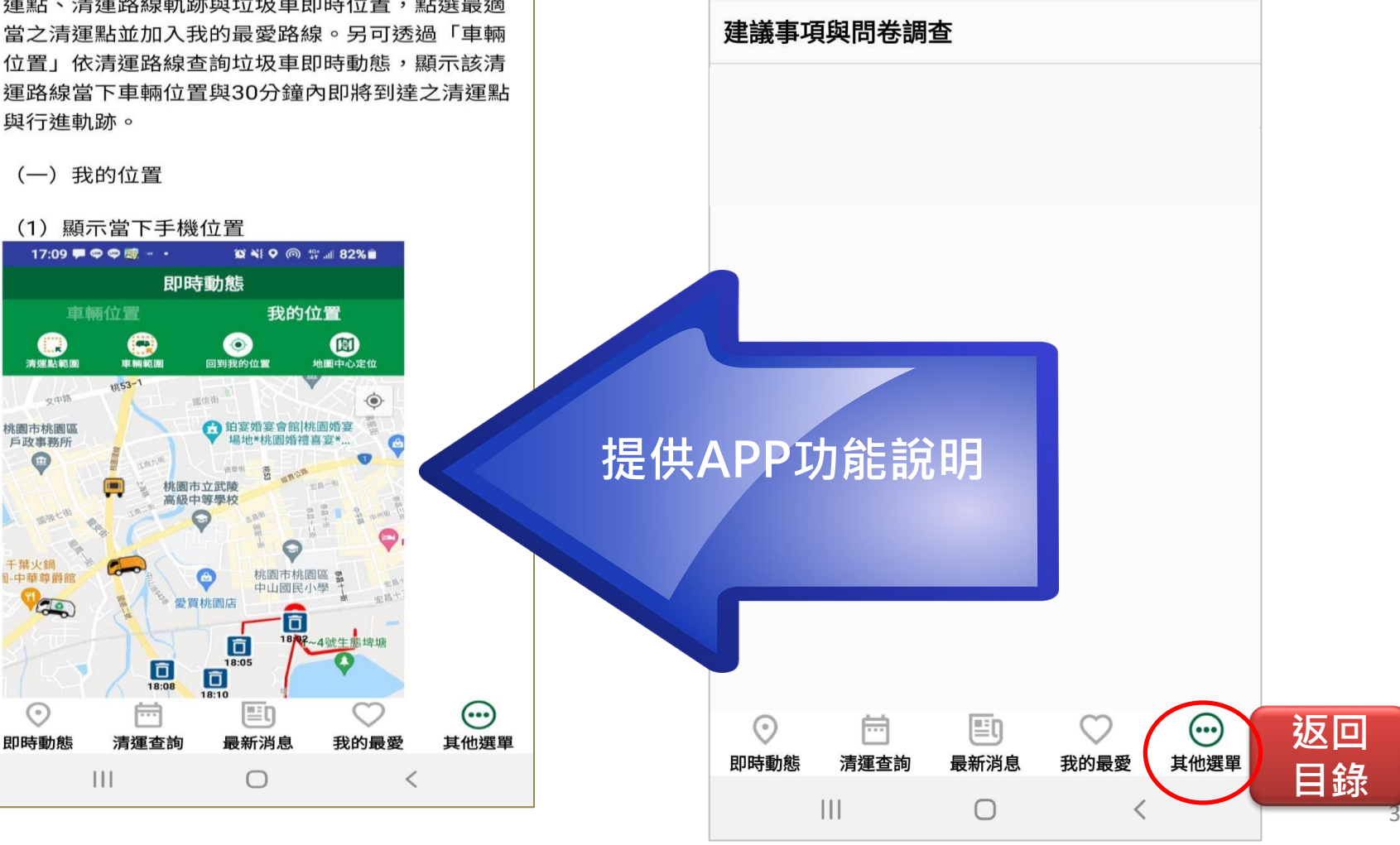

### 其他選單

桃樂資收站位置與活動時間

使用說明

服務電話

常見問題

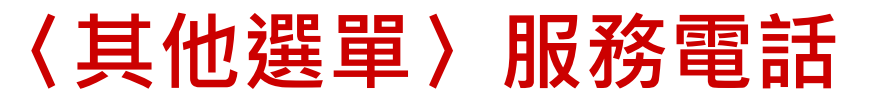

|                                       | 使用說明                     |    |
|---------------------------------------|--------------------------|----|
| <──────────────────────────────────── |                          | )  |
| 24小時客服 電話:0800-090-922                | 服務電話                     |    |
| 桃園區中隊 電話:(03)302-7566                 | 常見問題                     |    |
| 中壢區中隊 電話:(03)437-9628                 |                          |    |
| 平鎮區中隊 電話:(03)457-3264                 | 建議事項與問卷調查                |    |
| 八德區中隊 電話:(03)363-2415                 |                          |    |
| 楊梅區中隊 電話: <b>(03)485-3304</b>         |                          |    |
| 蘆竹區中隊 電話:(03)352-6354                 |                          |    |
| 大溪區中隊 電話:(03)388-4988                 |                          |    |
| 大園區中隊 電話:(03)386-6360                 |                          |    |
| <b>龍潭區中隊 電話:(03)470-6420</b>          |                          |    |
| 龜山區中隊 電話:(03)350-3877                 |                          |    |
| 新屋區中隊 電話:(03)486-1197                 |                          |    |
| 觀音區中隊 電話:(03)473-4873                 |                          |    |
| · · · · · · · · · · · · · · · · · · · | <b>共谷區中隊聯絡電話</b>         |    |
| (若?                                   | 有大型家具清運請聯絡               |    |
|                                       | 文山陇南田)                   |    |
|                                       | 百千隊處埋)                   |    |
|                                       |                          |    |
|                                       |                          |    |
|                                       |                          |    |
| $\odot$ $m$ $m$ $\bigcirc$ $\odot$    |                          | 返回 |
| 即時動態 清運查詢 最新消息 我的最愛 其他選單              | 即時動態 清運查詢 最新消息 我的最愛 其他選單 | 目錄 |
|                                       |                          |    |

其他選單

桃樂資收站位置與活動時間

錄

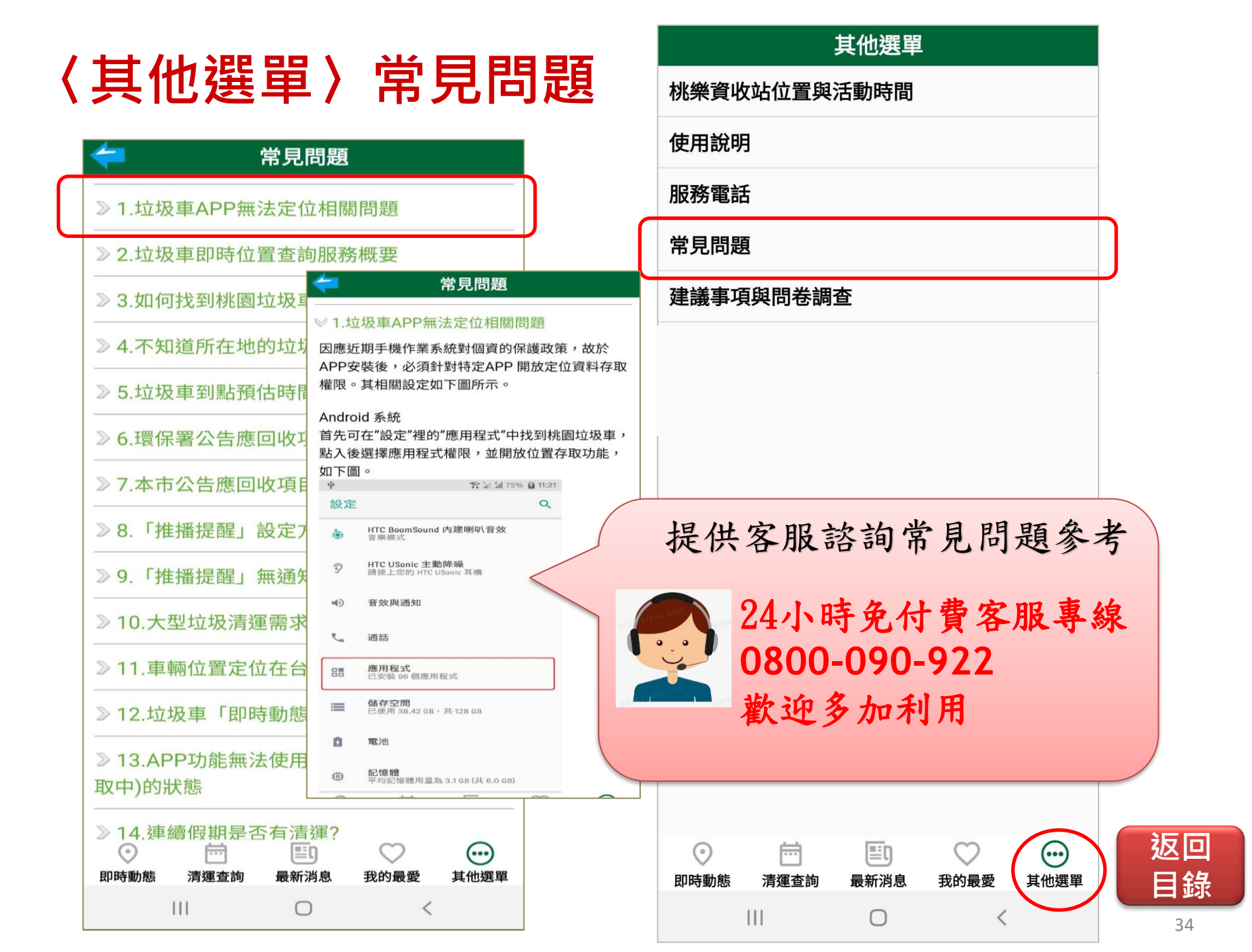

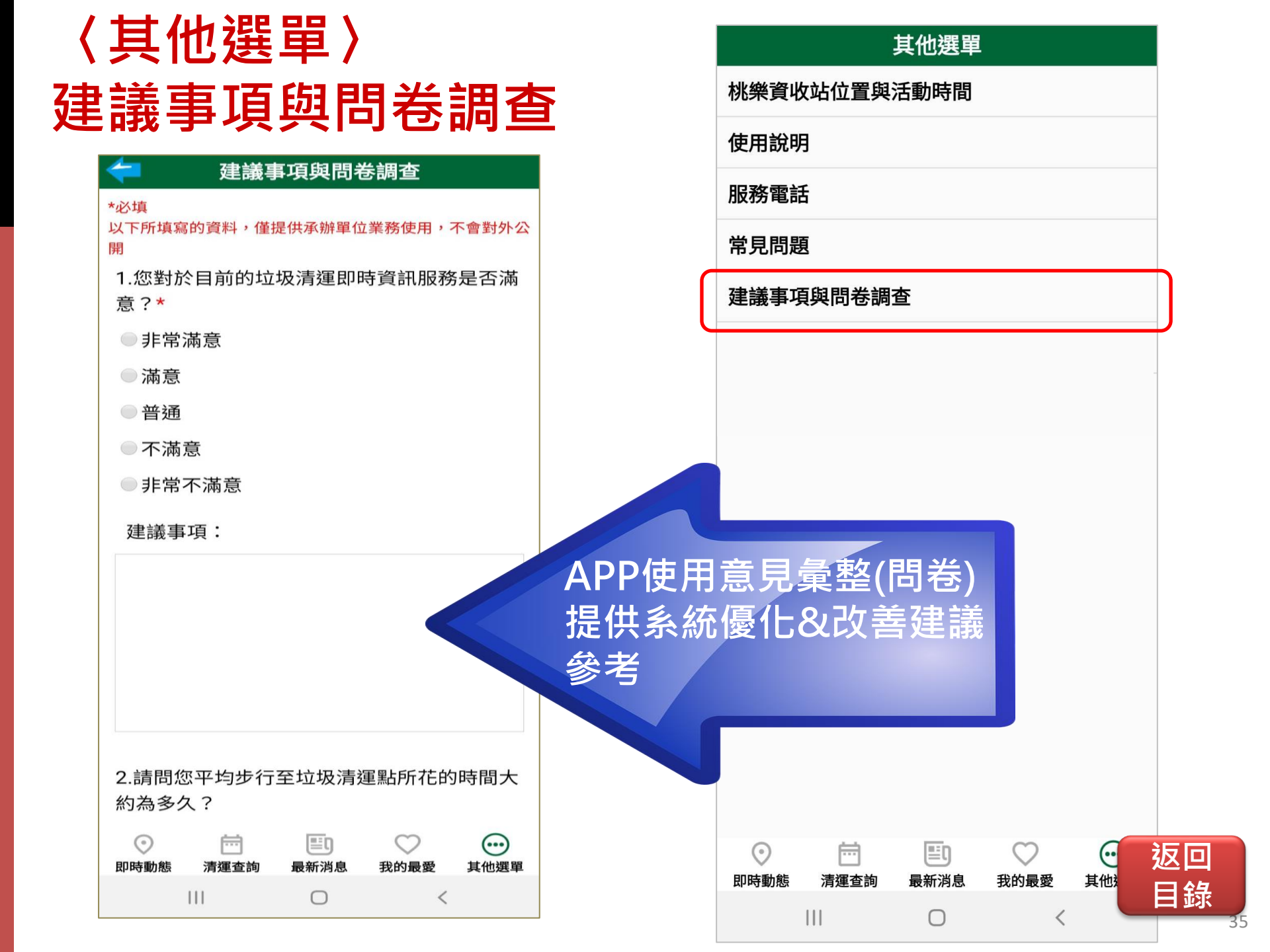